# 

# **Planejamento Web** Parâmetros de Planejamento

**JULHO 2023** 

# Sumário

| 1. | Vis | ão   | gei  | ral. |       |          |      |      |      |      |       |      |      |     |     |      |     |     |   | .04 |   |
|----|-----|------|------|------|-------|----------|------|------|------|------|-------|------|------|-----|-----|------|-----|-----|---|-----|---|
| 2. | Ob  | jeti | VO.  |      |       |          |      |      |      |      |       |      |      |     |     |      |     |     |   | .05 |   |
| 3. | Pa  | rân  | neti | ros  | de    | Pla      | nej  | am   | ent  | 0    |       | *    |      | •   | *   | •    | •   | *   | * | 06  |   |
|    | 3.1 | Pa   | irâr | net  | ros   | Ge       | erai | s    |      | *    | *     | •    | •    | •   | •   | •    |     | •   |   | 07  |   |
|    |     | -3.  | 1.1  | Pe   | erso  | nal      | iza  | çãc  | )    |      |       |      |      |     |     |      |     |     |   | .07 |   |
|    |     | .3.  | 1.2  | Са   | ndá   | pic      | )    |      |      |      |       |      |      |     |     |      |     |     |   | 10  |   |
|    |     | 3.   | 1.3  | Gr   | upo   | ,<br>de  | e Op | bera | ado  | res. |       |      |      |     |     |      |     |     |   | 13  |   |
|    | 3.2 | Pa   | irâr | net  | ros   | da       | Un   | ida  | de.  |      |       |      |      |     |     |      |     |     |   | 17  |   |
|    |     | 3.   | 2.1  | Pla  | ane   | jan      | nen  | to   | *    | *    | •     | *    | •    | •   | *   | •    | •   | •   | • | 17  |   |
|    |     | *3.  | 2.2  | Sa   | fra   | ,<br>e C | arc  | lápi | io   |      |       |      |      |     |     |      |     |     |   | .22 |   |
|    |     | -3.  | 2.3  | Ela  | abo   | raç      | ão   | do   | Car  | dáp  | oio   |      |      |     |     |      |     |     |   | 25  | - |
|    |     | .3.  | 2.4  | Me   | ens   | age      | em   | do   | Car  | dáp  | oio [ | Diár | io/S | Sen | nan | al/I | Mer | ารล |   | 27  |   |
|    |     | 3.   | 2.5  | Сс   | onfig | gur      | açã  | io d | οP   | rato | D     |      |      |     |     |      |     |     |   | 29  |   |
|    |     | 3.   | 2.6  | Re   | qui   | siç      | ão/  | Ret  | irad | da p | or    | Pra  | to   |     |     |      |     |     |   | .31 |   |
|    |     | 3.   | 2.7  | Efe  | etiv  | OS.      | •    | •    | *    | •    | *     | •    | •    | •   | *   | •    | *   | •   | * | .32 |   |
|    |     | °3.  | 2.8  | Ex   | por   | taç      | ão   | de   | Par  | âm   | etro  | os d | la U | nid | ade |      |     |     | • | .35 |   |
|    |     |      |      |      |       |          |      |      |      |      |       |      |      |     |     |      |     |     |   |     |   |
|    |     |      |      |      |       |          |      |      |      |      |       |      |      |     |     |      |     |     |   |     |   |
|    |     |      |      |      |       |          |      |      |      |      |       |      |      |     |     |      |     |     |   |     |   |
|    |     |      |      |      |       |          |      |      |      |      |       |      |      |     |     |      |     |     |   |     |   |
|    |     |      |      |      |       |          |      |      |      |      |       |      |      |     |     |      |     |     |   |     |   |
|    |     |      |      |      |       |          |      |      |      |      |       |      |      |     |     |      |     |     |   |     |   |
|    |     |      |      |      |       |          |      |      |      |      |       |      |      |     |     |      |     |     |   |     |   |
|    |     |      |      |      |       |          |      |      |      |      |       |      |      |     |     |      |     |     |   |     |   |
|    |     |      |      |      |       |          |      |      |      |      |       |      |      |     |     |      |     |     |   |     |   |
|    |     |      |      |      |       |          |      |      |      |      |       |      |      |     |     |      |     |     |   |     |   |
|    |     |      |      |      |       |          |      |      |      |      |       |      |      |     |     |      |     |     |   |     |   |
|    |     |      |      |      |       |          |      |      |      |      |       |      |      |     |     |      |     |     |   |     |   |
|    |     |      |      |      |       |          |      |      |      |      |       |      |      |     |     |      |     |     |   |     |   |
|    |     |      |      |      |       |          |      |      |      |      |       |      |      |     |     |      |     |     |   |     |   |
|    |     |      |      |      |       |          |      |      |      |      |       |      |      |     |     |      |     |     |   |     |   |
|    |     |      |      |      |       |          |      |      |      |      |       |      |      |     |     |      |     |     |   |     |   |

|  | Dlan  | oiom  | onto | Wob | 2 | Darâi   | notr | oc d |       | noir  | mor  | to  |  |  |  |  |  |  |
|--|-------|-------|------|-----|---|---------|------|------|-------|-------|------|-----|--|--|--|--|--|--|
|  | Fidir | ejain | ento | web |   | r di di | neu  | os u | e Pic | anejo | amen | ito |  |  |  |  |  |  |
|  |       |       |      |     |   |         |      |      |       |       |      |     |  |  |  |  |  |  |
|  |       |       |      |     |   |         |      |      |       |       |      |     |  |  |  |  |  |  |
|  |       |       |      |     |   |         |      |      |       |       |      |     |  |  |  |  |  |  |
|  |       |       |      |     |   |         |      |      |       |       |      |     |  |  |  |  |  |  |
|  |       |       |      |     |   |         |      |      |       |       |      |     |  |  |  |  |  |  |
|  |       |       |      |     |   |         |      |      |       |       |      |     |  |  |  |  |  |  |
|  |       |       |      |     |   |         |      |      |       |       |      |     |  |  |  |  |  |  |
|  |       |       |      |     |   |         |      |      |       |       |      |     |  |  |  |  |  |  |
|  |       |       |      |     |   |         |      |      |       |       |      |     |  |  |  |  |  |  |
|  |       |       |      |     |   |         |      |      |       |       |      |     |  |  |  |  |  |  |
|  |       |       |      |     |   |         |      |      |       |       |      |     |  |  |  |  |  |  |
|  |       |       |      |     |   |         |      |      |       |       |      |     |  |  |  |  |  |  |
|  |       |       |      |     |   |         |      |      |       |       |      |     |  |  |  |  |  |  |
|  |       |       |      |     |   |         |      |      |       |       |      |     |  |  |  |  |  |  |
|  |       |       |      |     |   |         |      |      |       |       |      |     |  |  |  |  |  |  |
|  |       |       |      |     |   |         |      |      |       |       |      |     |  |  |  |  |  |  |
|  |       |       |      |     |   |         |      |      |       |       |      |     |  |  |  |  |  |  |
|  |       |       |      |     |   |         |      |      |       |       |      |     |  |  |  |  |  |  |
|  |       |       |      |     |   |         |      |      |       |       |      |     |  |  |  |  |  |  |
|  |       |       |      |     |   |         |      |      |       |       |      |     |  |  |  |  |  |  |
|  |       |       |      |     |   |         |      |      |       |       |      |     |  |  |  |  |  |  |
|  |       |       |      |     |   |         |      |      |       |       |      |     |  |  |  |  |  |  |
|  |       |       |      |     |   |         |      |      |       |       |      |     |  |  |  |  |  |  |
|  |       |       |      |     |   |         |      |      |       |       |      |     |  |  |  |  |  |  |
|  |       |       |      |     |   |         |      |      |       |       |      |     |  |  |  |  |  |  |
|  |       |       |      |     |   |         |      |      |       |       |      |     |  |  |  |  |  |  |
|  |       |       |      |     |   |         |      |      |       |       |      |     |  |  |  |  |  |  |
|  |       |       |      |     |   |         |      |      |       |       |      |     |  |  |  |  |  |  |
|  |       |       |      |     |   |         |      |      |       |       |      |     |  |  |  |  |  |  |
|  |       |       |      |     |   |         |      |      |       |       |      |     |  |  |  |  |  |  |
|  |       |       |      |     |   |         |      |      |       |       |      |     |  |  |  |  |  |  |

# 

# 1. Visão Geral

O módulo Planejamento permite realizar todo o planejamento e controle do custo das refeições que serão servidas na filial. É integrado ao sistema Custos, Estoque, Faturamento e Compras. Assim, torna-se possível monitorar a produção utilizando diversos tipos de custos.

# 2. Objetivo

A definição de cada parâmetro presente no sistema permite configurar o uso das rotinas de Planejamento conforme as necessidades e preferências da empresa.

# 3. Parâmetros de Planejamento

No canto superior esquerdo da tela inicial do **TecFood Web**, clique no ícone do menu lateral. Esse acesso também pode ser feito por meio de um atalho, pressionando as teclas Ctrl e M simultaneamente.

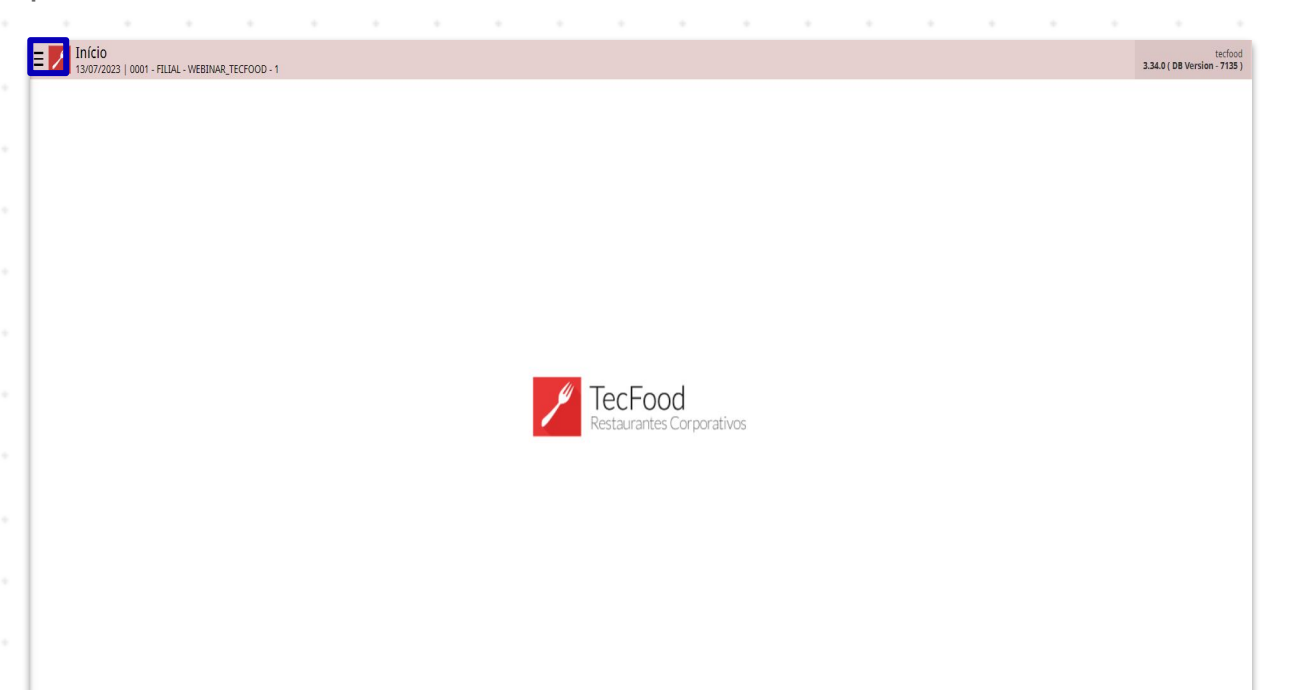

Digite **Parâmetros de Planejamento** no campo **Procurar** e clique na linha que corresponde a esse cadastro.

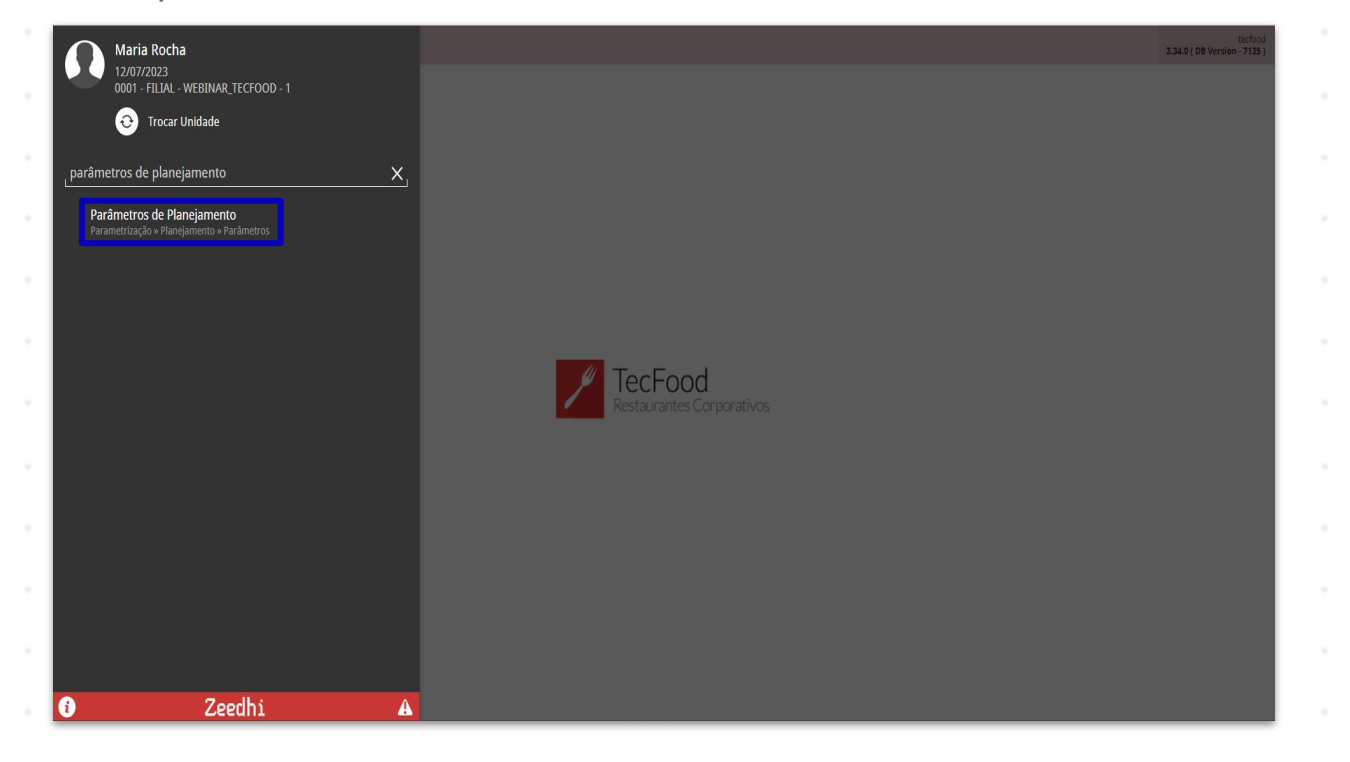

# TEKNISA

As parametrizações são divididas em abas presentes na parte superior.

| trol | PLA<br>2.87.0 ( DB Version - 7135 ) |
|------|-------------------------------------|
|      |                                     |
|      |                                     |
|      |                                     |
|      |                                     |
|      |                                     |
|      |                                     |
|      |                                     |
|      |                                     |
|      |                                     |
|      |                                     |
|      |                                     |

### **3.1 Parâmetros Gerais**

Na aba **Geral**, são definidas as parametrizações gerais que serão aplicadas a todas as unidades. Para acessar cada opção, basta clicar na linha que corresponde à configuração desejada.

A seguir, são apresentados os passos para a parametrização de cada tela disponível.

### 3.1.1 Personalização

Acesse a opção Personalização.

| Parâmetros de Planejamento<br>12/07/2023   0001 - FILLA - WEBINAR, TECFOOD - 1 | Access Control | PLA<br>2.87.0 ( DB Version - 7135 ) |
|--------------------------------------------------------------------------------|----------------|-------------------------------------|
| Geral Unidade                                                                  |                |                                     |
| Parâmetros Gerais                                                              |                |                                     |
| » Personalização                                                               |                |                                     |
| » Cardápio                                                                     |                |                                     |
| » Cálculo do NDPCAL                                                            |                |                                     |
| » Safra                                                                        |                |                                     |
| » Grupo de Operadores                                                          |                |                                     |
| » Avisos para Aprovação de Cardápio                                            |                |                                     |
| » Avaliação VET                                                                |                |                                     |
|                                                                                |                |                                     |
|                                                                                |                |                                     |
|                                                                                |                |                                     |
|                                                                                |                |                                     |
|                                                                                |                |                                     |
|                                                                                |                |                                     |
|                                                                                |                |                                     |
|                                                                                |                |                                     |
|                                                                                |                |                                     |
|                                                                                |                |                                     |

Nesta tela é possível definir a máscara de edição da árvore de pratos e o tipo de cardápio que será utilizado nas unidades. Para isso, clique no botão **Editar** presente no rodapé.

|                                     | ILCI OOD * I |                  |                    |                |                |                    |   |      |   |   | Ac | cess Control | 2.87.0 ( DB Version - 7 |
|-------------------------------------|--------------|------------------|--------------------|----------------|----------------|--------------------|---|------|---|---|----|--------------|-------------------------|
| Geral Unidade                       |              | Personalização   | )                  |                |                |                    |   |      |   |   |    |              |                         |
| ocidi onitate                       |              | Personaliz       | ação               |                |                |                    |   |      |   |   |    |              |                         |
| Parâmetros Gerais                   |              |                  |                    |                |                |                    |   |      |   |   |    |              |                         |
| » Personalização                    |              | Máscara<br>Prato | a de Edição        |                |                |                    |   |      |   |   |    |              |                         |
| » Cardápio                          |              | 99.99.99.99      | )                  |                |                |                    |   |      |   |   |    |              |                         |
| » Cálculo do NDPCAL                 |              | ✓ Utiliza (      | ardápio            |                |                |                    |   |      |   |   |    |              |                         |
| » Safra                             |              | Utiliza Cardá    | ipio               |                |                |                    |   |      |   |   |    |              |                         |
| » Grupo de Operadores               |              | Que Depend       | le de Liberaçã     | o (Descentrali | izado)         |                    |   |      |   |   |    |              |                         |
| » Avisos para Aprovação de Cardápio |              | ✓ Unidade        | e Padrão           |                |                |                    |   |      |   |   |    |              |                         |
| » Avaliação VET                     |              | Unidade Pad      | rão<br>INAR TECEDO | )D - 1         |                |                    |   |      |   |   |    |              |                         |
|                                     |              | TILDIE WED       |                    |                |                |                    |   |      |   |   |    |              |                         |
|                                     |              |                  |                    |                |                |                    |   |      |   |   |    |              |                         |
|                                     |              |                  |                    |                |                |                    |   |      |   |   |    |              |                         |
|                                     |              |                  |                    |                |                |                    |   |      |   |   |    |              |                         |
|                                     |              |                  |                    |                |                |                    |   |      |   |   |    |              |                         |
|                                     |              |                  |                    |                |                |                    |   |      |   |   |    |              |                         |
|                                     |              |                  |                    |                |                |                    |   |      |   |   |    |              |                         |
|                                     |              |                  |                    |                |                |                    |   |      |   |   |    |              |                         |
|                                     |              |                  |                    |                |                |                    |   |      |   |   |    |              |                         |
| ( Voltar                            |              |                  |                    |                |                | 0                  | _ |      |   |   |    |              |                         |
| <b>∢</b> Voltar                     |              |                  |                    |                |                | 2<br>Editar        |   |      |   |   |    |              |                         |
| <b>(</b> Voltar                     |              |                  | _                  | _              |                | <b>Q</b><br>Editar |   |      | _ |   |    |              |                         |
| <b>〈</b> Voltar                     |              |                  |                    |                |                | Editar             |   | <br> |   |   |    |              |                         |
| <b>∢</b> Voltar                     |              |                  |                    |                |                | <b>Q</b><br>Editar |   | <br> |   |   |    |              |                         |
| <b>{</b> Voltar                     |              | -                |                    |                | - <b>-</b>     | <b>e</b> dese      |   | <br> |   |   |    |              |                         |
| <b>∢</b> Voltar                     |              |                  |                    |                | - <b>C</b><br> | <b>O</b><br>Editar | - | <br> |   | - |    |              | -<br>-<br>-             |
| ( Voltar                            |              | •                |                    |                | - <b>- -</b> - | Editar             |   |      |   | - |    |              | -                       |

Insira os dados nos campos exibidos:

- Prato: a definição dessa máscara é realizada no momento da implantação do sistema e não pode ser alterada.
- Utiliza Cardápio: escolha o tipo de cardápio. O sistema disponibiliza as seguintes opções para marcação:
- Padronizado: a matriz elabora e padroniza o cardápio para as unidades, não permitindo alterações.
- Livre: cada unidade elabora seu cardápio conforme suas particularidades.
- Que depende de liberação (Descentralizado): a matriz elabora o cardápio e envia para as unidades realizarem os devidos ajustes. Em seguida, as unidades retornam o cardápio para a matriz para aprovação.

Após completar os campos, clique em Salvar.

| = / Par   | âmetros de P<br>7/2023   0001 - FILI | lanejamer<br>IAL - WEBINAR | TECFOOD - 1 |                             |                    |               |         |  |  |  | Access | a Control | 2.87.0 ( DB Vers | PLA<br>ion - 7135 ) |
|-----------|--------------------------------------|----------------------------|-------------|-----------------------------|--------------------|---------------|---------|--|--|--|--------|-----------|------------------|---------------------|
| Geral U   | nidade                               |                            |             | Personalização              |                    |               |         |  |  |  |        |           |                  |                     |
| Gerar     |                                      |                            |             | Personaliz                  | ação               |               |         |  |  |  |        |           |                  | _                   |
| Parâmetro | os Gerais                            |                            |             | ✓ Máscar                    | a da Edicão        |               |         |  |  |  |        |           |                  |                     |
| » Persor  | nalização                            |                            |             | Prato                       | a de Edição        |               |         |  |  |  |        |           |                  |                     |
| » Cardáp  |                                      |                            |             | 99.99.99.99                 | )                  |               |         |  |  |  |        |           |                  |                     |
| » Cálculo | o do NDPCAL                          |                            |             | V Htiliza (                 | ardánia            |               |         |  |  |  |        |           |                  |                     |
| » Safra   |                                      |                            |             | Utiliza Cardá               |                    |               |         |  |  |  |        |           |                  |                     |
| » Grupo   | de Oneradores                        |                            |             | Que Depend                  | le de Liberaçã     | ão (Descentra | lizado) |  |  |  |        |           |                  | $\sim$              |
| - Auless  | accoperatores                        | de Cordénie                |             |                             |                    |               |         |  |  |  |        |           |                  |                     |
| » AVISOS  | para Aprovaçao                       | o de Cardapio              |             | <ul> <li>Unidade</li> </ul> | e Padrão           |               |         |  |  |  |        |           |                  |                     |
| » Avalia  | ção VET                              |                            |             | FILIAL - WEB                | rão<br>INAR_TECFOC | DD - 1        |         |  |  |  |        |           |                  | ×                   |
|           |                                      |                            |             |                             |                    |               |         |  |  |  |        |           |                  |                     |
|           |                                      |                            |             |                             |                    |               |         |  |  |  |        |           |                  |                     |
|           |                                      |                            |             |                             |                    |               |         |  |  |  |        |           |                  |                     |
|           |                                      |                            |             |                             |                    |               |         |  |  |  |        |           |                  |                     |
|           |                                      |                            |             |                             |                    |               |         |  |  |  |        |           |                  |                     |
|           |                                      |                            |             |                             |                    |               |         |  |  |  |        |           |                  |                     |
|           |                                      |                            |             |                             |                    |               |         |  |  |  |        |           |                  |                     |
|           |                                      |                            |             |                             |                    |               |         |  |  |  |        |           |                  |                     |
|           |                                      |                            |             |                             |                    |               |         |  |  |  |        |           |                  |                     |
|           |                                      |                            |             |                             |                    |               |         |  |  |  |        |           |                  |                     |
| Cancelar  |                                      |                            |             |                             |                    |               |         |  |  |  |        |           |                  | Salvar              |
|           |                                      |                            |             |                             |                    |               |         |  |  |  |        |           |                  |                     |
|           |                                      |                            |             |                             |                    |               |         |  |  |  |        |           |                  |                     |
|           |                                      |                            |             |                             |                    |               |         |  |  |  |        |           |                  |                     |
|           |                                      |                            |             |                             |                    |               |         |  |  |  |        |           |                  |                     |
|           |                                      |                            |             |                             |                    |               |         |  |  |  |        |           |                  |                     |
|           |                                      |                            |             |                             |                    |               |         |  |  |  |        |           |                  |                     |
|           |                                      |                            |             |                             |                    |               |         |  |  |  |        |           |                  |                     |

# 3.1.2 Cardápio

Acesse o grupo de parâmetros Cardápio.

| jamento<br>/EBINAR_TECFOOD - 1 |                               |                               |                             |                               |                               |                                |                                |                              |                                |                                |                                | Access Control                 | PLA<br>2.87.0 ( DB Version - 7135 )                                                                                                    |
|--------------------------------|-------------------------------|-------------------------------|-----------------------------|-------------------------------|-------------------------------|--------------------------------|--------------------------------|------------------------------|--------------------------------|--------------------------------|--------------------------------|--------------------------------|----------------------------------------------------------------------------------------------------|
|                                |                               |                               |                             |                               |                               |                                |                                |                              |                                |                                |                                |                                |                                                                                                    |
|                                |                               |                               |                             |                               |                               |                                |                                |                              |                                |                                |                                |                                |                                                                                                    |
|                                |                               |                               |                             |                               |                               |                                |                                |                              |                                |                                |                                |                                |                                                                                                    |
|                                |                               |                               |                             |                               |                               |                                |                                |                              |                                |                                |                                |                                |                                                                                                    |
|                                |                               |                               |                             |                               |                               |                                |                                |                              |                                |                                |                                |                                |                                                                                                    |
|                                |                               |                               |                             |                               |                               |                                |                                |                              |                                |                                |                                |                                |                                                                                                    |
|                                |                               |                               |                             |                               |                               |                                |                                |                              |                                |                                |                                |                                |                                                                                                    |
| ardápio                        |                               |                               |                             |                               |                               |                                |                                |                              |                                |                                |                                |                                |                                                                                                    |
|                                |                               |                               |                             |                               |                               |                                |                                |                              |                                |                                |                                |                                |                                                                                                    |
|                                |                               |                               |                             |                               |                               |                                |                                |                              |                                |                                |                                |                                |                                                                                                    |
|                                |                               |                               |                             |                               |                               |                                |                                |                              |                                |                                |                                |                                |                                                                                                    |
|                                |                               |                               |                             |                               |                               |                                |                                |                              |                                |                                |                                |                                |                                                                                                    |
|                                |                               |                               |                             |                               |                               |                                |                                |                              |                                |                                |                                |                                |                                                                                                    |
|                                |                               |                               |                             |                               |                               |                                |                                |                              |                                |                                |                                |                                |                                                                                                    |
|                                |                               |                               |                             |                               |                               |                                |                                |                              |                                |                                |                                |                                |                                                                                                    |
|                                |                               |                               |                             |                               |                               |                                |                                |                              |                                |                                |                                |                                |                                                                                                    |
|                                |                               |                               |                             |                               |                               |                                |                                |                              |                                |                                |                                |                                |                                                                                                    |
|                                | jamento<br>EBINAR_TECFOOD - 1 | jamento<br>EBINAR_TECFOOD - 1 | jamento<br>EBINAR,TECFOOD-1 | jamento<br>EBINAR_TECFOOD - 1 | jamento<br>EBINAR_TECFOOD - 1 | jamento<br>EEIINAR_TECFOOD - 1 | jamento<br>EEIINAR_TECFOOD - 1 | jamento<br>EEIINAR_TECROOD-1 | jamento<br>EEIINAR_TECFOOD - 1 | jamento<br>EEIINAR_TECFOOD - 1 | jamento<br>Estiwa, TECFOOD - 1 | jamento<br>Estiwa, TECKODO - 1 | jamento<br>EENNK TEKTOOD 1<br>AKESS CONTO<br>AKESS CONTO<br>AKESS |

#### Clique no botão Editar presente no rodapé e edite os seguintes parâmetros:

| oltar                               | V Comencais                                                  |                                       |
|-------------------------------------|--------------------------------------------------------------|---------------------------------------|
|                                     | Consiste / Atualiza Total de Efetivos por Cliente na Medição | Obriga a Informar Efetivos na Medição |
|                                     | ✓ Efetivos                                                   |                                       |
|                                     |                                                              |                                       |
|                                     | ✓ Alergênicos                                                | Lartose                               |
|                                     | 004   SODIO                                                  |                                       |
|                                     | Sódio                                                        |                                       |
| » Avaliação VET                     | Calorias                                                     | Fibras                                |
| » Avisos para Aprovação de Cardápio | Ácidos Graxos                                                | Açúcares                              |
| » Grupo de Operadores               | 002   LIPIDEO                                                |                                       |
| » Safra                             | Lipídios                                                     | Proteína Animal                       |
| » Cálculo do NDPCAL                 | Álcool                                                       | Proteína Vegetal                      |
| » Cardápio                          | <pre>carbourato o01   CARBOIDRATOS</pre>                     | 005   PROTEINA                        |
| » Personalização                    | Códigos Referentes à                                         | Bratafoar                             |
| irâmetros Gerais                    |                                                              |                                       |
| ral Unidade                         | Cardapio                                                     |                                       |

- Efetivos → Consiste/Atualiza Total de Efetivos Cliente na Medição: por meio desse parâmetro, o sistema verifica se o número de efetivos totais informados na aba Efetivos do Planejamento corresponde ao número de efetivos informados por cliente na aba Efetivos de Faturamento. Se o valor for diferente, o sistema bloqueia o fechamento da tela.
  - Efetivos → Obriga a informar Efetivos na Medição: essa opção determina que, ao acessar a tela de Efetivos, o sistema não permitirá que ela seja fechada enquanto o número de comensais para algum dos serviço exibidos na tela não for informado.
- Comensais → Permite lançamento de comensais em cardápio sem prato: o sistema permite que comensais sejam inseridos no cardápio, mesmo que não tenham pratos informados no dia.
- Importação de Receita Padrão → Considera Receita Revisada: se considerar que a receita padrão já está revisada e pode ser importada diretamente, marque esse parâmetro. Caso não seja marcado, o usuário será obrigado a fazer a revisão da receita ou alguma alteração antes de importá-la.
- Inclusão de Receita no Cardápio → Permite inclusão de Prato com Receita Padrão: o sistema permite inserir no cardápio a receita padrão (casos em que não há receita local e nem por serviço). Se o parâmetro não for marcado, não será possível inserir receita padrão no cardápio, apenas receita local ou por serviço.
- Bloqueio de Alterações no Cardápio → Dias Bloqueados a partir da data de processamento (inclusive): é utilizado para bloquear alterações na elaboração do cardápio. Digite a quantidade de dias antes da realização do cardápio para que eles sejam bloqueados para alterações.

- Inclusão de Pratos na Árvore → Bloqueia Inclusão de Pratos Locais: o sistema bloqueia a inclusão de receitas locais na árvore de pratos. Assim, só será permitida a inclusão de receita padrão.
- Inclusão de Pratos na Árvore → Bloqueia Prato Padrão com mesmo código de Prato Local: bloqueia a inclusão de receita local com o mesmo código da receita padrão.
- Pesquisa de Prato no Cardápio (Dados do Prato) → Busca Prato por Nome: no momento da inclusão dos pratos no cardápio, na tela Dados do Prato, você deverá informar o nome do prato e pressionar a tecla Enter para visualizar os itens. Caso mantenha o parâmetro desmarcado, ao abrir a tela Dados do Prato, todos os pratos da árvore serão exibidos.
- Pesquisa de Produto em Receita → Visualizar Complemento do Produto: permite visualizar o complemento do nome do produto na tela Prato no momento da pesquisa dos produtos. Para que esse complemento seja exibido, é necessário inserir essa informação no campo Complemento do Nome presente na tela Produto.
- Coloração de Cardápio (Descentralizado) → Manter Cores do Cardápio em Toda Alteração: esse parâmetro é utilizado na rotina de cardápio descentralizado.
- Considerar Produto na Revisão de Receita → Quantidade de meses a considerar histórico ajuste de cardápio: corresponde à rotina de cardápio descentralizado e padronizado. Exibe, em um relatório específico, as alterações realizadas em pratos inseridos no cardápio conforme o número de meses informados no campo Quantidade de Meses.

Após configurar todos os parâmetros segundo as preferências da empresa, clique em Salvar.

| E Parâmetros de Planejamento<br>12/07/2023   0001 - FILIAL - WEBINAR_TECFOOD - 1 |                                                                                                    | 6<br>Access Control                                   | PLA<br>2.87.0 ( DB Version - 7135 ) |
|----------------------------------------------------------------------------------|----------------------------------------------------------------------------------------------------|-------------------------------------------------------|-------------------------------------|
| Geral Unidade                                                                    | Cardápio<br>Cardápio                                                                                                    |                                                       |                                     |
| Parâmetros Gerais                                                                | Dia(s) Bloqueado(s) a partir da Data de Processamento (inclusive)                                                                                                    |                                                       |                                     |
| » Personalização                                                                 | 0                                                                                                    |                                                       |                                     |
| » Cardápio <                                                                     | ✓ Inclusão de Pratos na Árvore                                                                                                    |                                                       |                                     |
| » Cálculo do NDPCAL                                                              | ✓ Bloqueia Inclusão de Pratos Locais                                                                                                    | Bloqueia Prato Padrão com mesmo código de Prato Local |                                     |
| » Safra                                                                          | <ul> <li>Posquisa do Prato no Cardinio (Dados do Prato)</li> </ul>                                                                                                    |                                                       |                                     |
| » Grupo de Operadores                                                            | Pueses Poete ese Neme                                                                                                    |                                                       |                                     |
| » Avisos para Aprovação de Cardápio                                              | Buscar Prato por Nome                                                                                                    |                                                       |                                     |
| » Avaliação VET                                                                  | ✓ Pesquisa de Produto em Receita                                                                                                    |                                                       |                                     |
|                                                                                  | Visualizar Complemento do Produto                                                                                                    |                                                       |                                     |
|                                                                                  | <ul> <li>Coloração de Cardápio (Descentralizado)</li> <li>Manter Cores do Cardápio em Toda Alteração</li> <li>Considerar Produto na Revisão de Receita<br/>Agrupamento de Produtos</li> <li>Quantidade de meses à Considerar Histórico Ajuste de<br/>Cardápio</li> </ul> |                                                       | _                                   |
|                                                                                  |                                                                                                    |                                                       |                                     |
| <b>〈</b> Voltar                                                                  | Citar Editar                                                                                                    |                                                       |                                     |

# 3.1.3 Grupo de Operadores

Essa parametrização deve ser utilizada para restringir o acesso a determinadas telas e rotinas a um determinado grupo de operadores. Caso não informe nenhum grupo, qualquer operador poderá acessar as telas.

| = | Parân<br>12/07/20 | netros de Pl<br>023   0001 - FILIA | anejameni<br>AL - WEBINAR_1 | <b>to</b><br>recfood - 1 |      |      |      |      |      |      | Acces | 6<br>ss Control | 2.87.0 ( DB Version | PLA<br>- 7135 ) |
|---|-------------------|------------------------------------|-----------------------------|--------------------------|------|------|------|------|------|------|-------|-----------------|---------------------|-----------------|
|   | Geral Unid        | ade                                |                             |                          |      |      |      |      |      |      |       |                 |                     |                 |
|   | Parâmetros (      | Serais                             |                             |                          |      |      |      |      |      |      |       |                 |                     |                 |
|   | » Personali       | zação                              |                             |                          |      |      |      |      |      |      |       |                 |                     |                 |
|   | » Cardápio        |                                    |                             |                          |      |      |      |      |      |      |       |                 |                     |                 |
|   | » Cálculo d       | o NDPCAL                           |                             |                          |      |      |      |      |      |      |       |                 |                     |                 |
|   | » Safra           |                                    |                             |                          |      |      |      |      |      |      |       |                 |                     |                 |
|   | » Grupo de        | Operadores                         |                             |                          |      |      |      |      |      |      |       |                 |                     |                 |
|   | » Avisos pa       | ra Aprovação                       | de Cardápio                 |                          |      |      |      |      |      |      |       |                 |                     |                 |
|   | » Avaliação       | VET                                |                             |                          |      |      |      |      |      |      |       |                 |                     | _               |
|   |                   |                                    |                             |                          |      |      |      |      |      |      |       |                 |                     |                 |
|   |                   |                                    |                             |                          |      |      |      |      |      |      |       |                 |                     |                 |
| 1 |                   |                                    |                             |                          |      |      |      |      |      |      |       |                 |                     |                 |
|   |                   |                                    |                             |                          |      |      |      |      |      |      |       |                 |                     |                 |
|   |                   |                                    |                             |                          |      |      |      |      |      |      |       |                 |                     |                 |
|   |                   |                                    |                             |                          |      |      |      |      |      |      |       |                 |                     |                 |
|   |                   |                                    |                             |                          |      |      |      |      |      |      |       |                 |                     |                 |
|   |                   |                                    |                             |                          |      |      |      |      |      |      |       |                 |                     |                 |
|   |                   |                                    |                             |                          |      |      |      |      |      |      |       |                 |                     |                 |
|   |                   |                                    |                             |                          | <br> | <br> | <br> | <br> | <br> | <br> |       |                 |                     |                 |
|   |                   |                                    |                             |                          |      |      |      |      |      |      |       |                 |                     |                 |
|   |                   |                                    |                             |                          |      |      |      |      |      |      |       |                 |                     |                 |
|   |                   |                                    |                             |                          |      |      |      |      |      |      |       |                 |                     |                 |

# 

Clique no botão Editar presente no rodapé da janela Grupo de Operadores.

| E Parâmetros de Planejamento        |                                                                                                    | Access Control | PLA<br>2.87.0 ( DB Version - 7135 ) |
|-------------------------------------|----------------------------------------------------------------------------------------------------|----------------|-------------------------------------|
| Geral Unidade                       | Grupo de Operadores<br>Grupo de Operadores                                                                              |                |                                     |
| Parâmetros Gerais                   |                                                                                                    |                |                                     |
| » Personalização                    | Autorização de Alterações na Reguisição por Serviço Grupo de Operadores                                                 |                |                                     |
| » Cardápio                          |                                                                                                    |                |                                     |
| » Cálculo do NDPCAL                 | ✓ Autorização de Alterações na Requisição Extra                                                                         |                |                                     |
| » Safra                             | Grupo de Operadores                                                                                                    |                |                                     |
| » Grupo de Operadores               |                                                                                                    |                |                                     |
| » Avisos para Aprovação de Cardápio | ✓ Autorização de Alterações em Receitas Padrões                                                                         |                |                                     |
| » Avaliação VET                     | Grupo de Operadores                                                                                                    |                | _                                   |
|                                     | <ul> <li>Autorização de Alterações em Receitas Revisadas</li> <li>Grupo de Operadores</li> </ul>                        |                |                                     |
|                                     | <ul> <li>Autorização de Gravação da Data de Referência para Custos</li> <li>Grupo de Operadores</li> </ul>              |                |                                     |
|                                     | <ul> <li>Autorização de Gravação da Data de Referência para Recálculo de Custos</li> <li>Grupo de Operadores</li> </ul> |                |                                     |
| <b>∢</b> Voltar                     | Entry Entry                                                                                                    |                |                                     |

Em cada campo, será necessário inserir um grupo de operadores habilitado para a ação correspondente:

- Autorização para Alterações na Requisição por Serviço: apenas os operadores pertencentes a esse grupo poderão realizar alterações na requisição por serviço. Clique no campo e selecione a opção desejada.
- Autorização de Alteração na Requisição Extra: informe o grupo de operadores que terá permissão para realizar alterações na requisição extra.
- Autorização de Alteração em Receitas Padrões: apenas operadores pertencentes ao grupo selecionado terão permissão para realizar alterações em receitas padrões.
- Autorização de alteração em receitas revisadas: os operadores selecionados poderão efetuar alterações em receitas já revisadas.

- Autorização de Gravação da data de referência para Custos: os operadores poderão informar a data de referência, por exemplo, na elaboração de cardápio.
- Autorização de Gravação da Data de Referência para Recálculo de Custos: os operadores contemplados no grupo de operadores selecionado poderão gravar a data de referência para recálculo de custos.
- Autorização de Liberação de Cardápio fora da Meta/Restrição: esse parâmetro se refere à rotina de cardápio descentralizado.
- Alteração do Custo Padrão do Serviço: os operadores selecionados estarão habilitados para alterar o custo padrão do serviço.
- Liberação e Revisão de Cardápio (descentralizado) na Matriz: é utilizado na rotina de cardápio descentralizado.
- Autorização de Substituição de Pratos do Cardápio Liberado para
   Produção: é utilizado na rotina de cardápio padronizado.
- Acesso ao Tecfood Otimizador de Cardápio: os operadores terão acesso ao Otimizados de Cardápio.

Após configurar os grupos de operadores para a utilização do sistema, clique em Salvar no canto inferior direito da tela.

| E Parâmetros de Planejamento<br>12/07/2023   0001 - FILIAL - WEBINAR_TECFOOD - 1 | (i)<br>Access Cont                                                                                                    | PLA<br>2.87.0 ( DB Version - 7135 ) |
|----------------------------------------------------------------------------------|----------------------------------------------------------------------------------------------------|-------------------------------------|
| Geral Unidade                                                                    | Grupo de Operadores                                                                                                    |                                     |
| Gerar omdade                                                                     | Grupo de Operadores                                                                                                    |                                     |
| Parâmetros Gerais                                                                | Autorização de Gravação da Data de Referência para Recálculo de Custos                                                                                                    |                                     |
| » Personalização                                                                 | Grupo de Operadores<br>1   PADRÃO                                                                                                    | ×                                   |
| » Cardápio                                                                       |                                                                                                    |                                     |
| » Cálculo do NDPCAL                                                              | <ul> <li>Autorização de Liberação de Cardápios fora da Meta/Restrição</li> </ul>                                                                                                    |                                     |
| . Cafea                                                                          | Grupo de Operadores                                                                                                    |                                     |
| » Salifa                                                                         | 1 PADRAO                                                                                                    | X                                   |
| » Grupo de Operadores                                                            |                                                                                                    |                                     |
| Aviena ann Armunita da Caudínia                                                  | <ul> <li>Alteração do Custo Padrão do Serviço</li> </ul>                                                                                                    |                                     |
| » Avisos para Aprovação de Cardapio                                              | Grupo de Operadores                                                                                                    |                                     |
| » Avaliação VET                                                                  | 1   PADRÃO                                                                                                    | ×                                   |
|                                                                                  | <ul> <li>Liberação e Revisão de Cardápio(Descentralizado) na Matriz</li> <li>Grupo de Operadores</li> </ul>                                                                                                    |                                     |
|                                                                                  | 1482   ADMINISTRADOR                                                                                                    | ×                                   |
|                                                                                  | <ul> <li>Autorização de Substituição de Pratos do Cardápio Liberado para Produção<br/>Grupo de Operadores<br/>1482   ADMINISTRADOR</li> <li>Acesso ao Tecfood Otimizador de Cardápio<br/>Grupo de Operadores<br/>1   PADRÃO</li> </ul> | x                                   |
|                                                                                  |                                                                                                    |                                     |
| Cancelar                                                                         |                                                                                                    | Salvar                              |

Dessa forma, as parametrizações gerais básicas serão concluídas.

# 3.2 Parâmetros da Unidade

A parametrização realizada por unidade pode ser realizada apenas para uma unidade e exportada para outras, caso as configurações sejam as mesmas para todas as unidades.

No filtro, selecione a unidade a qual as parametrizações serão aplicadas.

| Parâmetros de Planejamento         | Access Control | PLA<br>2.87.0 ( DB Version - 7135 ) |
|------------------------------------|----------------|-------------------------------------|
| Geral Unidade                      |                |                                     |
| Unidade O                          |                |                                     |
| 0001   FILAL - WEBINAR_TECFOOD - 1 |                | ×                                   |
| Parâmetros                         |                |                                     |
| Parâmetros da Unidade              |                |                                     |
| » Planejamento                     |                |                                     |
| » Safra e Cardápio                 |                |                                     |
| » Elaboração do Cardápio           |                |                                     |
| » Mens. Cardápio Diário            |                |                                     |
| » Mens. Cardápio Semanal           |                |                                     |
| » Mens. Cardápio Mensal            |                |                                     |
| » Configuração do Prato            |                |                                     |
| » Requisição/Retirada por Prato    |                |                                     |
| » Cálculo do Consumo Planejado     |                |                                     |
| » Dados para Transporte            |                |                                     |
| » Produção e Distribuição          |                |                                     |
| » Efetivos                         |                |                                     |
|                                    |                |                                     |
|                                    |                | Exportar                            |

Para acessar cada opção, basta clicar na linha que corresponde à configuração desejada.

| 3.2.1 | Planejamento |
|-------|--------------|
| -     |              |

Clique no parâmetro Planejamento.

| Parâmetros de Planejamento<br>12/07/2023   0001 - FILIAL - WEBINAR, TECFOOD - 1 | Access Control | PLA<br>2.87.0 ( DB Version - 7135 ) |
|---------------------------------------------------------------------------------|----------------|-------------------------------------|
| Geral Unidade                                                                   |                |                                     |
| Unidade O<br>0001   FILJAL - WEBINAR_TECFOOD - 1                                |                | ×                                   |
| Parâmetros                                                                      |                |                                     |
| Parâmetros da Unidade                                                           |                |                                     |
| » Planejamento                                                                  |                |                                     |
| » Safra e Cardápio                                                              |                |                                     |
| » Elaboração do Cardápio                                                        |                |                                     |
| » Mens. Cardápio Diário                                                         |                |                                     |
| » Mens. Cardápio Semanal                                                        |                |                                     |
| » Mens. Cardápio Mensal                                                         |                |                                     |
| » Configuração do Prato                                                         |                |                                     |
| » Requisição/Retirada por Prato                                                 |                |                                     |
| » Cálculo do Consumo Planejado                                                  |                |                                     |
| » Dados para Transporte                                                         |                |                                     |
| » Produção e Distribuição                                                       |                |                                     |
| » Efetivos                                                                      |                |                                     |
|                                                                                 |                | Exportar                            |

A janela **Planejamento** possui duas abas para definição das operações no sistema.

Selecione o botão Editar localizado no rodapé da tela principal.

| Parâmetros de Planejamento<br>12/07/2023   0001 - FILIAL - WEBINAR_TECFOOD - 1 |                                                    | A                                          | CCess Control | PL<br>2.87.0 ( DB Version - 7135 |
|--------------------------------------------------------------------------------|----------------------------------------------------|--------------------------------------------|---------------|----------------------------------|
| eral Unidade                                                                   | Planejamento - 0001   FILIAL - WEBINAR_TECFOOD - 1 |                                            |               |                                  |
|                                                                                | Planejamento Verificar Consumo Fixo/Per Capita     |                                            |               |                                  |
|                                                                                |                                                    |                                            |               |                                  |
| UUUT   FILIAL - WEBINAR_TECFOOD - T                                            | <ul> <li>Nutrientes dos Relatórios</li> </ul>      |                                            |               |                                  |
|                                                                                | 1° Nutriente                                       | 2° Nutriente                               |               |                                  |
| Parâmetros                                                                     | UUT   CARBOIDRATOS                                 | 002   LIPIDEO                              |               |                                  |
| Parâmetros da Unidade                                                          | 3° Nutriente                                       | 4° Nutriente                               |               |                                  |
| ranner os da onnadae                                                           | 003   VIT C                                        | 004   SODIO                                |               |                                  |
| » Planejamento                                                                 | $\leq$                                             |                                            |               |                                  |
| » Safra e Cardápio                                                             | > Retirada do Estoque                              |                                            |               |                                  |
| » Elaboração do Cardápio                                                       | 🛩 Serviço para Retirada Automática                 |                                            |               |                                  |
| » Mens. Cardápio Diário                                                        | Serviço<br>00099   RETIRADA AUTOMATICA             |                                            |               |                                  |
| » Mens. Cardápio Semanal                                                       |                                                    |                                            |               |                                  |
| » Mens. Cardápio Mensal                                                        | Consistências de Cárdapio                          |                                            |               |                                  |
| » Configuração do Prato                                                        | Total de Comensais                                 |                                            |               |                                  |
| » Requisição/Retirada por Prato                                                | ✓ Consiste Produto com Preço Zero na Receita       | Bloqueia Cardápio em Dia Não Útil          |               |                                  |
| » Cálculo do Consumo Planejado                                                 | Verifica Curto Dadeão na Montagem do Cardánio      | Vicualiza Custos no Feshamanto do Cardánio |               |                                  |
| » Dados para Transporte                                                        | venica custo Paulao na Montageni do Cardapio       | visualiza custos no rechamento do cardapio |               |                                  |
| » Produção e Distribuição                                                      | Pesquisa por Grupo de Prato no Cardápio            |                                            |               |                                  |
| » Efetivos                                                                     | Verifica Soma dos Comensais dos Pratos Não Opção   |                                            |               |                                  |
| Voltar                                                                         | Editar                                             |                                            |               |                                  |

# 

- Nutrientes dos relatórios → Nº Nutriente: defina os nutrientes que serão exibidos nos relatórios quem têm a opção de impressão de nutrientes. Clique nos espaços correspondentes para inserir esse dado.
- Retirada de Estoque → Tipo de Retirada Default: selecione o tipo de retirada que será exibido na tela Retirada (Planejamento). O cadastro pode ser feito na tela Tipo de Retirada e será exibido no relatório "Movimentação de Estoque".
- Retirada de Estoque → Permite Data de Retirada diferente da Data do Cardápio: esse parâmetro deve ser marcado caso deseje informar uma data diferente para a retirada e para o cardápio. O sistema só permite informar data de retirada anterior à data do cardápio.
- Serviço para Retirada Automática → Serviço: refere-se à tela Retirada com Base no Inventário.
- Consistências de Cardápio → Cálculo de Custo Per Capita: indique se deseja que o cálculo do custo per capita seja realizado por meio dos comensais do cliente ou pelo total de comensais (cliente + funcionários + doações) informados na tela de Efetivos.
- Consistências de Cardápio → Consiste Produto com Preço Zero na Receita: caso, no momento da inclusão de um prato no cardápio, haja um item com custo zero, é exibida uma mensagem informando que a receita possui produto com custo zero. Para dispensar esse aviso, deixe o parâmetro desmarcado.
- Consistências de Cardápio → Bloqueia Cardápio em Dia não Útil: o sistema bloqueia a inclusão de pratos no cardápio em dias definidos como não úteis na tela Calendário de Dias não Úteis. Caso mantenha o parâmetro desmarcado, o sistema permitirá a inclusão de prato mesmo que o dia seja não útil.

- Consistências de Cardápio → Verifica Custo Padrão na Montagem do Cardápio: ao entrar na tela Elaboração de Cardápio e aplicar os filtros, o sistema emite uma mensagem informando que o serviço não possui custo padrão cadastrado e impede a elaboração do cardápio.
- Consistências de Cardápio → Visualiza Custos no Fechamento do Cardápio: ao elaborar o cardápio e tentar fechar a tela, é exibida a tela Análise de Custos.
- Consistências de Cardápio → Verifica Soma dos Comensais dos Pratos não Opção: o sistema não permite informar no momento da elaboração de cardápio um número maior de comensais que o total planejado para um mesmo tipo de prato (que não for opção).
- Consistências de Cardápio → Copia Serviço incluído na Central para as Unidades Agregadas: é realizada a cópia dos serviços inseridos na central para as unidades agregadas.
- Cálculo Necessidade de Compras → Verifica Custo Padrão: a partir desse parâmetro, o sistema não calcula a previsão de consumo para o período caso no cardápio haja algum dia que ultrapasse o valor do custo padrão. Nesse caso, o cálculo da necessidade de compras não será permitido. A marcação dessa opção habilita os campos Tipo de Custo e Índice do Custo Padrão.
- Cálculo Necessidade de Compras → Utiliza Retirada do Merenda com base no Inventário e Incluir Produto na Retirada do Merenda com Base no Inventário: são utilizados na rotina de Retirada com Base no Inventário no módulo Planejamento de Alimentação Escolar.
- Cálculo Necessidade de Compras → Bloqueia Necessidade de Compras (Previsão de Consumo) para Serviços não Aprovados pela Matriz e Enviar e-mail na Liberação/Aprovação do Cardápio: esses parâmetros são usados na rotina Cardápio Descentralizado.

Após configurar todos os parâmetros de acordo com a necessidade, clique em Salvar.

| E Parâmetros de Planejamento        |                                           |                                                      |                       | Access Control           | PLA<br>2.87.0 ( DB Version - 7135 ) |
|-------------------------------------|-------------------------------------------|------------------------------------------------------|-----------------------|--------------------------|-------------------------------------|
| Geral Unidade                       | Planejamento - 0001   FILIAL - W          | VEBINAR_TECFOOD - 1                                  |                       |                          |                                     |
|                                     | Planejamento Verificar                    | Consumo Fixo/Per Capita                              |                       |                          |                                     |
| 0001   FILIAL - WEBINAR TECFOOD - 1 | Verifica Custo Padrão                     |                                                      |                       |                          |                                     |
|                                     | Tipo de Custo ᄋ                           |                                                      |                       | Índice do Custo Padrão 😳 |                                     |
| Parâmetros                          | 01                                        | Custo Médio Líquido Atual                            | ×                     | 50                       | ,00                                 |
| Parâmetros da Unidade               | Utiliza Retirada do Me                    | renda com Base no Inventário                         |                       |                          |                                     |
| » Planejamento                      | Incluir Produto na Ret                    | irada do Merenda com Base no Inventário              |                       |                          |                                     |
| » Safra e Cardápio                  | Bloqueia Necessidade                      | de Compras (Previsão de Consumo) para Serviços Não A | Aprovados pela Matriz |                          |                                     |
| » Elaboração do Cardápio            | Enviro Envilore Liberre                   | až domenaž do Condúnia                               |                       |                          |                                     |
| » Mens. Cardápio Diário             | Enviar Email na Libera                    | içao/Aprovação do Cardapio                           |                       |                          |                                     |
| » Mens. Cardápio Semanal            | <ul> <li>Validação de Cardápio</li> </ul> | )                                                    |                       |                          |                                     |
| » Mens. Cardápio Mensal             | Utiliza Validação de Ca                   | ardápio                                              |                       |                          |                                     |
| » Configuração do Prato             | Bloqueia Requisição                       |                                                      |                       |                          |                                     |
| » Requisição/Retirada por Prato     | Bloqueia Liberação de                     | Cardápio para Unidades                               |                       |                          |                                     |
| » Cálculo do Consumo Planejado      | Diamaia America d                         |                                                      |                       |                          |                                     |
| » Dados para Transporte             | Bioquela Aprovação de                     | е сагоарю рена опноаое                               |                       |                          |                                     |
| » Produção e Distribuição           | Bloqueia Aprovação de                     | e Cardápio pela Matriz                               |                       |                          |                                     |
| » Efetivos                          | Bloqueia Previsão de C                    | Consumo                                              |                       |                          |                                     |
| Cancelar                            |                                           |                                                      |                       |                          | Salvar                              |

Acesse a aba Verifica Consumo Fixo/Per Capita localizada na parte superior da janela Planejamento.

| 12/07/2023   0001 - FILIAL - WEBINAR_TECFOOD - 1 |                                                    | Access Control | 2.87.0 ( DB Version - 71 |
|--------------------------------------------------|----------------------------------------------------|----------------|--------------------------|
| ral Unidade                                      | Planejamento - 0001   FILIAL - WEBINAR_TECFOOD - 1 |                |                          |
| idada                                            | Planejamento Verificar Consumo Fixo/Per Capita     |                |                          |
| 001   FILIAL - WEBINAR_TECFOOD - 1               | Serviço                                            |                |                          |
|                                                  | ALMOCO                                             |                |                          |
| râmetros                                         | ALMOCO HIPOSSODICO                                 |                |                          |
| arâmetros da Unidade                             | ALMOCO PACIENTE                                    |                |                          |
| » Planejamento                                   |                                                    |                |                          |
| » Safra e Cardápio                               |                                                    |                |                          |
| » Elaboração do Cardápio                         |                                                    |                |                          |
| » Mens. Cardápio Diário                          |                                                    |                |                          |
| » Mens. Cardápio Semanal                         |                                                    |                |                          |
| » Mens. Cardápio Mensal                          |                                                    |                |                          |
| » Configuração do Prato                          |                                                    |                |                          |
| » Reguisição/Retirada por Prato                  | CEIA PACIENTE                                      |                |                          |
| » Cálculo do Consumo Planeiado                   | CEIA WEBINAR                                       |                |                          |
| » Dados nara Transnorte                          | DESJEJEUM HIPOSSODICO                              |                |                          |
| " bados para mansporte                           | DESJEJUM                                           |                |                          |
| » Produção e Distribuição                        | DESJEJUM PACIENTE                                  |                |                          |
| » Efetivos                                       | DESJEJUM TESTE                                     |                |                          |
| /oltar                                           |                                                    |                |                          |
|                                                  |                                                    |                |                          |

# TEKNISA

Ao tentar elaborar o cardápio, é verificado se existe um consumo fixo/per capita cadastrado para o serviço informado. Para que a verificação desse cadastro seja realizada, basta marcar o checkbox ao lado do serviço desejado.

Para os serviços selecionados, caso não haja cadastro do consumo fixo/per capita, o sistema bloqueia a entrada na elaboração de cardápio.

Depois de realizar as parametrizações da tela, clique em Salvar.

| E Parâmetros de Planejamento<br>12/07/2023   0001 - FILIAL - WEBINAR_TECFOOD - 1 |                                                    | Access Control | PLA<br>2.87.0 ( DB Version - 7135 ) |
|----------------------------------------------------------------------------------|----------------------------------------------------|----------------|-------------------------------------|
| Geral Unidade                                                                    | Planejamento - 0001   FILIAL - WEBINAR_TECFOOD - 1 |                |                                     |
| Unidada Q                                                                        | Planejamento Verificar Consumo Fixo/Per Capita     |                |                                     |
| 0001   FILIAL - WEBINAR_TECFOOD - 1                                              | ✓ Serviço                                          |                |                                     |
|                                                                                  | Almoco                                             |                |                                     |
| Parâmetros                                                                       | ALMOCO HIPOSSODICO                                 |                |                                     |
| Parâmetros da Unidade                                                            | ALMOCO PACIENTE                                    |                |                                     |
| » Planejamento                                                                   | Almoco simulado                                    |                |                                     |
| » Safra e Cardápio                                                               | ✓ ALMOCO TRANSPORTADO WEBINAR                      |                |                                     |
| » Elaboração do Cardápio                                                         | ALMOCO WEBINAR                                     |                |                                     |
| » Mens. Cardápio Diário                                                          | ✓ ALMOÇO                                           |                |                                     |
| » Mens. Cardápio Semanal                                                         | ARROZ PARBOILIZADO                                 |                |                                     |
| » Mens. Cardápio Mensal                                                          | CEIA CICLO                                         |                |                                     |
| » Configuração do Prato                                                          | CEIA PACIENTE                                      |                |                                     |
| » Requisição/Retirada por Prato                                                  | CEIA WEBINAR                                       |                |                                     |
| » Cálculo do Consumo Planejado                                                   | DESJEJEUM HIPOSSODICO                              |                |                                     |
| » Dados para Transporte                                                          | DESJEJUM                                           |                |                                     |
| » Produção e Distribuição                                                        | DESJEJUM PACIENTE                                  |                |                                     |
| » Efetivos                                                                       | DESJEJUM TESTE                                     | X 7 lin        | has selecionadas                    |
| Cancelar                                                                         |                                                    |                | Salvar                              |

### 3.2.2 Safra e Cardápio

Clique na opção Safra e Cardápio presente na aba Unidade.

| E V Parâmetros de Planejamento<br>12/07/2023   0001 - FILIAL - WEBINAR, TECFOOD - 1 | Access Control | PLA<br>2.87.0 ( DB Version - 7135 ) |
|-------------------------------------------------------------------------------------|----------------|-------------------------------------|
| Geral Unidade                                                                       |                |                                     |
| Unidade O<br>0001   FILIAL - WEBINAR_TECFOOD - 1                                    |                | ×                                   |
| Parâmetros                                                                          |                |                                     |
| Parâmetros da Unidade                                                               |                |                                     |
| » Planejamento                                                                      |                |                                     |
| » Safra e Cardápio                                                                  |                |                                     |
| » Elaboração do Cardápio                                                            |                |                                     |
| » Mens. Cardápio Diário                                                             |                |                                     |
| » Mens. Cardápio Semanal                                                            |                |                                     |
| » Mens. Cardápio Mensal                                                             |                |                                     |
| » Configuração do Prato                                                             |                |                                     |
| » Requisição/Retirada por Prato                                                     |                |                                     |
| » Cálculo do Consumo Planejado                                                      |                |                                     |
| » Dados para Transporte                                                             |                |                                     |
| » Produção e Distribuição                                                           |                |                                     |
| » Efetivos                                                                          |                |                                     |
|                                                                                     |                | Exportar                            |
|                                                                                     |                |                                     |

Selecione o botão Editar para realizar as parametrizações.

| E Parâmetros de Planejamento<br>12/07/2023   0001 - FILIAL - WEBINAR, TECFOOD - 1 |                                                                 | 0 PLA<br>Access Control 2 87.0 ( DB Version -7135 ) |
|-----------------------------------------------------------------------------------|-----------------------------------------------------------------|-----------------------------------------------------|
| Geral Unidade                                                                     | Safra e Cardápio - 0001   FILIAL - WEBINAR_TECFOOD - 1          |                                                     |
|                                                                                   | Safra e Cardápio Serviços que dependem de liberação do cardápio |                                                     |
|                                                                                   |                                                                 |                                                     |
| 0001   HEIRE * WEBRINK_TECHOOD * 1                                                | Cores da Safra                                                  |                                                     |
|                                                                                   | Inicio e Fim de Satra                                           |                                                     |
| Parâmetros                                                                        |                                                                 |                                                     |
| Parâmetros da Unidade                                                             | Entre Safra                                                     |                                                     |
| » Planejamento                                                                    | Safra                                                           |                                                     |
| » Safra e Cardápio                                                                |                                                                 |                                                     |
| » Elaboração do Cardápio                                                          | ✓ Cores do Cardápio                                             |                                                     |
| » Mens. Cardápio Diário                                                           | Bloqueados para Alteração                                       | Feriados ou Dias Não Úteis                          |
| » Mens. Cardápio Semanal                                                          | Cardánio Alterado na Unidade                                    | Cardánio Revisado na Matriz                         |
| » Mens. Cardápio Mensal                                                           |                                                                 |                                                     |
| » Configuração do Prato                                                           | A Demisic Alexer Companyis on Cardéria Assunda                  |                                                     |
| » Requisição/Retirada por Prato                                                   |                                                                 |                                                     |
| » Cálculo do Consumo Planejado                                                    | <ul> <li>Custo Planejado do Cardápio X Custo Padrão</li> </ul>  |                                                     |
| » Dados para Transporte                                                           | Máximo (%) 50,000                                               | Mínimo (%)<br>50,000                                |
| » Produção e Distribuição                                                         |                                                                 | Tipo de Custo                                       |
| » Efetīvos                                                                        | Bloquear fechamento do cardápio fora do padrão                  | Custo Médio Bruto Atual                             |
| <b>∢</b> Voltar                                                                   | <b>O</b><br>Fotar                                               |                                                     |

São apresentadas as seguintes configurações, organizadas em grids:

Cores de Safra → Início e Fim de Safra, Entre Safra e Safra: clique nos campos para definir as cores para determinação da safra dos produtos que serão utilizados no cadastro de produto e exibidos na tela Análise de Custo.

- Cores do Cardápio → Bloqueados para Alteração, Feriados ou Dias não Úteis, Cardápio Alterado na Unidade e Cardápio Revisado na Matriz: escolha as cores indicativas dos cardápios bloqueados para alteração e dos dias não úteis ou feriados, conforme definição realizada na tela Calendário de Dias Não Úteis. Essas cores serão exibidas na tela Elaboração de Cardápio.
  - Cores do Cardápio → Permitir Alterar Comensais em Cardápio Aprovado: refere-se à rotina de cardápio descentralizado.
- Custo Planejado do Cardápio X Custo Padrão → Máximo e Mínimo (%): é permitido informar o percentual máximo e mínimo que o custo planejado do cardápio pode atingir em relação ao custo padrão definido para o serviço.
- Custo Planejado do Cardápio X Custo Padrão → Bloquear fechamento do cardápio fora do padrão: caso o custo planejado do cardápio ultrapasse os limites definidos, é possível bloquear o fechamento do cardápio. Desse modo, o sistema não permitirá o fechamento do cardápio até que o custo planejado esteja nos padrões definidos.
- Custo Planejado do Cardápio X Custo Padrão → Tipo de Custo: defina o tipo de custo que será utilizado para o cálculo do custo planejado.
- Considerar na Aprovação do Cardápio pela Unidade: as opções presentes nesse grid são utilizadas na rotina de cardápio descentralizado.

Clique em Salvar.

| E Parâmetros de Planejamento<br>12/07/2023   0001 - FILIAL - WEBINAR_TECFOOD - 1 |                                                                                    |              | 6<br>Access Control         | PLA<br>2.87.0 ( DB Version - 7135 ) |
|----------------------------------------------------------------------------------|------------------------------------------------------------------------------------|--------------|-----------------------------|-------------------------------------|
| Geral Unidade                                                                    | Safra e Cardápio - 0001   FILIAL - WEBINAR_TECFOOD - 1                             |              |                             |                                     |
| Unidade O                                                                        | Santa e Caruapio Serviços que dependent de liberação do C                          | cardapio     |                             |                                     |
|                                                                                  |                                                                                    |              |                             |                                     |
| Parâmetros                                                                       | Safra                                                                              |              |                             |                                     |
| Parâmetros da Unidade                                                            |                                                                                    |              |                             |                                     |
| » Planejamento                                                                   | ✓ Cores do Cardápio                                                                |              |                             |                                     |
| » Safra e Cardápio                                                               | Bloqueados para Alteração                                                          |              | Feriados ou Dias Não Úteis  |                                     |
| » Elaboração do Cardápio                                                         | Cardápio Alterado na Unidade                                                       |              | Cardápio Revisado na Matriz |                                     |
| » Mens. Cardápio Diário                                                          |                                                                                    |              |                             |                                     |
| » Mens. Cardápio Semanal                                                         | ✓ Permitir Alterar Comensais em Cardápio Aprovado                                  |              |                             |                                     |
| » Mens. Cardápio Mensal                                                          |                                                                                    |              |                             |                                     |
| » Configuração do Prato                                                          | <ul> <li>Custo Planejado do Cardápio X Custo Padrão</li> <li>Máximo (%)</li> </ul> |              | Mínimo (%)                  |                                     |
| » Requisição/Retirada por Prato                                                  |                                                                                    | 50,000       |                             | 50,000                              |
| » Cálculo do Consumo Planejado                                                   |                                                                                    |              | Tipo de Custo               | ×                                   |
| » Dados para Transporte                                                          | Bioquear recnamento do cardapio fora do padrao                                     |              | Custo medio bi uto Atuar    | ^                                   |
| » Produção e Distribuição                                                        | ← Considerar na Aprovação do Cardápio pela Unidade                                 |              |                             |                                     |
| » Efetivos                                                                       | ✓ Matéria Prima                                                                    | Consumo Fixo | Consumo Per Capita          |                                     |
| Cancelar                                                                         |                                                                                    |              |                             | Salvar                              |

# 3.2.3 Elaboração do Cardápio

Clique na opção **Elaboração de Cardápio** para definir os parâmetros referentes a essa tela.

|                                 |      | Access C | ontrol 2.87 | .0 ( DB Version - |
|---------------------------------|------|----------|-------------|-------------------|
| eral <mark>Unidade</mark>       |      |          |             |                   |
| Inidade 9                       |      |          |             |                   |
|                                 |      |          |             |                   |
| arâmetros                       |      |          |             |                   |
| Parâmetros da Unidade           |      |          |             |                   |
| » Planejamento                  |      |          |             |                   |
| » Safra e Cardápio              |      |          |             |                   |
| » Elaboração do Cardápio        |      |          |             |                   |
| » Mens. Cardápio Diário         |      |          |             |                   |
| » Mens. Cardápio Semanal        |      |          |             |                   |
| » Mens. Cardápio Mensal         |      |          |             |                   |
| » Configuração do Prato         |      |          |             |                   |
| » Requisição/Retirada por Prato |      |          |             |                   |
| » Cálculo do Consumo Planejado  |      |          |             |                   |
| » Dados para Transporte         |      |          |             |                   |
| » Produção e Distribuição       |      |          |             |                   |
| » Efetivos                      |      |          |             |                   |
|                                 |      |          |             | Expo              |
|                                 | <br> | <br>     | -           |                   |
| elecione o botão Editor         |      |          |             |                   |
|                                 |      |          |             |                   |

# 

| E Parâmetros de Planejamento        | 6<br>Access Control<br>2 87 0 ( DB Version - 7135)                                                                     |
|-------------------------------------|----------------------------------------------------------------------------------------------------|
| Geral Unidade                       | Elaboração do Cardápio - 0001   FILIAL - WEBINAR_TECFOOD - 1                                                           |
| Unidada 9                           | Elaboração do Cardápio Serviços que utilizam lista de prato equivalente Serviços que dependem de liberação do cardápio |
| 0001   FILIAL - WEBINAR_TECFOOD - 1 | ✓ Montagem de Cardápio através de                                                                                      |
|                                     | Comensais                                                                                                    |
| Parâmetros                          |                                                                                                    |
| Parâmetros da Unidade               | ✓ Tipo de Custo                                                                                                    |
| » Planejamento                      | Planejado<br>09   Custo de Compra Bruto da Época                                                                       |
| » Safra e Cardápio                  | Realizado                                                                                                    |
| » Elaboração do Cardápio            | 02   Custo Médio Bruto Atual                                                                                           |
| » Mens. Cardápio Diário             | Exibir custos com base na<br>Data de Referência                                                                        |
| » Mens. Cardápio Semanal            |                                                                                                    |
| » Mens. Cardápio Mensal             |                                                                                                    |
| » Configuração do Prato             |                                                                                                    |
| » Requisição/Retirada por Prato     |                                                                                                    |
| » Cálculo do Consumo Planejado      |                                                                                                    |
| » Dados para Transporte             |                                                                                                    |
| » Produção e Distribuição           |                                                                                                    |
| » Efetivos                          |                                                                                                    |
| <b>〈</b> Voltar                     | 9                                                                                                    |

Complete os campos:

- Montagem de cardápio através de: determine se a montagem do cardápio será visualizada pelo número ou pelo percentual de comensais.
- Tipo de Custo → Planejado: selecione o tipo de custo que será utilizado para o cálculo do custo planejado do cardápio.
- Tipo de Custo → Realizado: selecione o tipo de custo que será utilizado para o cálculo do custo realizado do cardápio
- Tipo de Custo → Exibir Custo com Base na: escolha como deseja exibir os custos na elaboração de cardápio:
- → Data de Referência: será exibido na tela de elaboração de cardápio o campo para preenchimento da data que será referência para o cálculo do custo planejado do cardápio. Exemplo: se a data de referência informada for 11/12/2020, o sistema considera o custo planejado referente aos valores dos produtos em estoque na data de 11/12/2020.

Data do Cardápio: o sistema considera o custo planejado referente aos valores dos produtos em estoque na data em que o cardápio está sendo elaborado.

Clique em Salvar.

 $\rightarrow$ 

| E Parâmetros de Planejamento                     |                                                                                                    | Access Control | PLA<br>2.87.0 ( DB Version - 7135 ) |
|--------------------------------------------------|----------------------------------------------------------------------------------------------------|----------------|-------------------------------------|
| Geral Unidade                                    | Elaboração do Cardápio - 0001   FILIAL - WEBINAR_TECFOOD - 1                                                           |                |                                     |
| detai officade                                   | Elaboração do Cardápio Serviços que utilizam lista de prato equivalente Serviços que dependem de liberação do cardápio |                |                                     |
| Unidade O<br>0001   FILIAL - WEBINAR_TECFOOD - 1 | <ul> <li>Montagem de Cardápio através de</li> </ul>                                                                    |                |                                     |
| Parâmetros                                       | Consumo(%)                                                                                                    |                | ~                                   |
| Parâmetros da linidade                           | ✓ Tipo de Custo                                                                                                    |                |                                     |
|                                                  | Planejado                                                                                                    |                |                                     |
| » Planejamento                                   | 09   Custo de Compra Bruto da Época                                                                                    |                | ×                                   |
| » Safra e Cardápio                               | Realizado                                                                                                    |                |                                     |
| » Elaboração do Cardápio                         | 02   Custo Médio Bruto Atual                                                                                           |                | ×                                   |
| » Mens. Cardápio Diário                          | Exibir custos com base na<br>Data do Cardápio                                                                          |                | ~                                   |
| » Mens. Cardápio Semanal                         |                                                                                                    |                |                                     |
| » Mens. Cardápio Mensal                          |                                                                                                    |                |                                     |
| » Configuração do Prato                          |                                                                                                    |                |                                     |
| » Requisição/Retirada por Prato                  |                                                                                                    |                |                                     |
| » Cálculo do Consumo Planejado                   |                                                                                                    |                |                                     |
| » Dados para Transporte                          |                                                                                                    |                |                                     |
| » Produção e Distribuição                        |                                                                                                    |                |                                     |
| » Efetivos                                       |                                                                                                    |                |                                     |
| Cancelar                                         |                                                                                                    |                | Salvar                              |

### 3.2.4 Mensagem de Cardápio Diário/Semanal/Mensal

Clique na opção Mens. Cardápio Diário, Mens. Cardápio Semanal ou Mens. Cardápio Mensal. Nessas tela é possível definir uma mensagem para o cardápio conforme a periodicidade e que será exibida no momento da impressão do cardápio. As orientações são as mesmas para as três telas.

| E Zarametros de Planejamento<br>12/07/2023   0001 - FILLAL - WEBINAR, TECFOOD - 1 | Access Control | PLA<br>2.87.0 ( DB Version - 7135 ) |
|-----------------------------------------------------------------------------------|----------------|-------------------------------------|
| Geral Unidade                                                                     |                |                                     |
| Unidade O 0001   FILIAL - WEBINAR_TECFOOD - 1                                     |                | ×                                   |
| Parâmetros                                                                        |                |                                     |
| Parâmetros da Unidade                                                             |                |                                     |
| » Planejamento                                                                    |                |                                     |
| » Safra e Cardápio                                                                |                |                                     |
| » Elaboração do Cardápio                                                          |                |                                     |
| » Mens. Cardápio Diário                                                           |                |                                     |
| » Mens. Cardápio Semanal                                                          |                |                                     |
| » Mens. Cardápio Mensal                                                           |                |                                     |
| » Configuração do Prato                                                           |                |                                     |
| » Requisição/Retirada por Prato                                                   |                |                                     |
| » Cálculo do Consumo Planejado                                                    |                |                                     |
| » Dados para Transporte                                                           |                |                                     |
| » Produção e Distribuição                                                         |                |                                     |
| » Efetivos                                                                        |                |                                     |
|                                                                                   |                | Exportar                            |

Escreve a mensagem desejada e clique no botão Salvar presente no canto inferior direito.

| tendade     tendade (TRUE - WEBDAR_TECTOD - 1       Webdade 0     Mebdade (TRUE - WEBDAR_TECTOD - 1       Parametros     Parametros da Unidade       * Ruelytimetro     siftie carafigio       * Saftie carafigio     Siftie carafigio       * Ruelytimetro     siftie carafigio       * Ruelytimetro     Siftie carafigio       * Ruelytimetro     Sif | PLA<br>7135) |
|----------------------------------------------------------------------------------------------------|--------------|
| Unicade 0       Mens. Cardipio Diário         Parámetros       Parámetros         Parámetros       Suba de Cardipio         • Safa e Cardipio       Safa e Cardipio Diário         • Mens. Cardipio Diário       Mens. Cardipio Diário         • Mens. Cardipio Diário       Mens. Cardipio Diário         • Mens. Cardipio Diário       Mens. Cardipio Diário         • Mens. Cardipio Diário       Mens. Cardipio Diário         • Mens. Cardipio Diário       Mens. Cardipio Diário         • Mens. Cardipio Diário       Mens. Cardipio Diário         • Mens. Cardipio Diário       Mens. Cardipio Diário         • Mens. Cardipio Diário       Mens. Cardipio Diário         • Mens. Cardipio Diário       Mens. Cardipio Diário         • Mens. Cardipio Diário       Mens. Cardipio Diário         • Regulațica Retrata por Pato       Edenos         • Produção e Distribuição       Edenos         • Edenos       Edenos                                                                                                    |              |
| DOUT   FELMWEBINAR/ECHOOD -1         Pardmetros         Pardmetros         Pardmetros         Pardmetros         Biblorgão do Cartópilo         Mens. Cartópio Dárina         Mens. Cartópio Dárina         Mens. Cartópio Mensal         Mens. Cartópio Mensal         Mens. Cartópio Dárina         Mens. Cartópio Dárina         Mens. Cartópio Mensal         Mens. Cartópio Dárina         Mens. Cartópio Dárina         Mens. Cartópio Mensal         Mens. Cartópio Dárina         Mens. Cartópio Dárina         Mens. Cartópio Dárina         Mens. Cartópio Dárina         Mens. Cartópio Dárina         Mens. Cartópio Dárina         Mens. Cartópio Dárina         Mens. Cartópio Dárina </td <td>_</td>                                                                                                    | _            |
| Parámetros         Parámetros da Unidade         • Planejamento         • Stafa e Cardápio         • Staforação do Cardápio         • Mens, Cardápio Dámio         • Mens, Cardápio Dámio         • Mens, Cardápio Dámio         • Mens, Cardápio Dámio         • Mens, Cardápio Dámio         • Mens, Cardápio Dámio         • Mens, Cardápio Dámio         • Mens, Cardápio Dámio         • Configuração do Parto         • Configuração do Parto         • Configuração do Datribuição         • Dados para Transporte         • Produção e Diatribuição         • Efetivos                                                                                                    |              |
| Parimetros da Unidade         • Planejamento         • Safra e Cardapio         • Elaboração do Cardapio         • Mens. Cardapio Dárito         • Mens. Cardapio Samanal         • Mens. Cardapio Pato         • Candguração do Pato         • Requisição/Retirada por Pato         • Dados para Transporte         • Produção e Distribuição         • Efetivos                                                                                                    |              |
| Planejamento     Safra e Cardápio     Biblocação do Cardápio     Mens. Cardápio Díano     Mens. Cardápio Semanal     Mens. Cardápio Mensal     Configuração do Paraio     Requisição/Retinada por Praco     Requisição/Retinada por Praco     Cálculo do Consumo Planejado     Dados para Transporte     Produção e Distribuição     Efetivos  Cancelar                                                                                                    |              |
| Safra e Cardápio     Repuisipa Obario     Mens. Cardápio Diário     Mens. Cardápio Mensal     Mens. Cardápio Mensal     Configuração do Prato     Requisição/Retirada por Prato     Caldculo do Consumo Planejado     Dados para Transporte     Produção e Distribuição     Efetivos  Cancelar                                                                                                    |              |
|                                                                                                    |              |
| Mens. Cardápio Diário     Mens. Cardápio Semanal     Mens. Cardápio Mensal     Mens. Cardápio Mensal     Configuração do Prato     Requisição/Retirada por Prato     Cálculo do Censumo Planejado     Dados para Transporte     Produção e Distribuição     Centrol     Centors                                                                                                    |              |
|                                                                                                    |              |
|                                                                                                    |              |
| Configuração do Prato     Requisição/Retirada por Prato     Cálculo do Consumo Planejado     Dados para Transporte     Produção e Distribuição     Efetivos  Cancelar                                                                                                    |              |
| Requisição Retirada por Prato     * Cálculo do Consumo Planejado     * Dados para Transporte     * Produção e Distribuição     * Efetivos Cancelar                                                                                                    |              |
| « Cálculo do Consumo Planejado     » Dados para Transporte     » Produção e Distribuição     » Efetivos  Cancelar                                                                                                    |              |
| Dados para Transporte     Produção e Distribuição     Efetivos  Cancelar  Cancelar                                                                                                    |              |
| Podução e Distribuição     * Efetivos  Cancelar                                                                                                    | 0            |
| * Produção e Distribuição<br>* Efetivos Cancelar                                                                                                    | -            |
| * Efetivos Cancelar                                                                                                    |              |
| Cancelar                                                                                                    |              |
|                                                                                                    | lvar         |
|                                                                                                    | _            |
|                                                                                                    |              |
|                                                                                                    |              |
|                                                                                                    |              |
|                                                                                                    |              |
|                                                                                                    |              |
|                                                                                                    |              |
|                                                                                                    |              |
|                                                                                                    |              |
|                                                                                                    |              |

# 3.2.5 Configuração do Prato

Clique no parâmetro de configuração do prato.

| E Parâmetros de Planejamento<br>12/07/2023   0001 - FILIAL - WEBINAR_TECFOOD - 1 | Access Control | PLA<br>2.87.0 ( DB Version - 7135 ) |
|----------------------------------------------------------------------------------|----------------|-------------------------------------|
| Geral Unidade                                                                    |                |                                     |
| Unidade O<br>0001   FILIAL - WEBINAR_TECFOOD - 1                                 |                | ×                                   |
| Parâmetros                                                                       |                |                                     |
| Parâmetros da Unidade                                                            |                |                                     |
| » Planejamento                                                                   |                |                                     |
| » Safra e Cardápio                                                               |                |                                     |
| » Elaboração do Cardápio                                                         |                |                                     |
| » Mens. Cardápio Diário                                                          |                |                                     |
| » Mens. Cardápio Semanal                                                         |                |                                     |
| » Mens. Cardápio Mensal                                                          |                |                                     |
| » Configuração do Prato                                                          |                |                                     |
| » Requisição/Retirada por Prato                                                  |                |                                     |
| » Cálculo do Consumo Planejado                                                   |                |                                     |
| » Dados para Transporte                                                          |                |                                     |
| » Produção e Distribulção                                                        |                |                                     |
| » Efetivos                                                                       |                |                                     |
|                                                                                  |                | Evportor                            |
|                                                                                  |                | Exportar                            |

### Selecione o botão Editar localizado no rodapé da página.

|                                                                                  |                                                                                           | ÷      |
|----------------------------------------------------------------------------------|-------------------------------------------------------------------------------------------|--------|
| E Parâmetros de Planejamento<br>13/07/2023   0001 - Filial - WeBINAR_TECFOOD - 1 | 0<br>Access Control<br>2 87.0 (DB Version - 7135                                          | A<br>) |
| Geral Unidade                                                                    | Configuração do Prato - 0001   FILIAL - WEBINAR_TECFOOD - 1                               |        |
|                                                                                  | Configuração do Prato                                                                     | -      |
| 0001   FILIAL - WEBINAR_TECFOOD - 1                                              | ✓ Atualizar Quantidade na Receita                                                         |        |
|                                                                                  | Quantidade Líquida                                                                        |        |
| Parâmetros                                                                       | Quantidade Bruta                                                                          |        |
| Parâmetros da Unidade                                                            |                                                                                           |        |
| » Planejamento                                                                   | ✓ Receitas Revisadas                                                                      |        |
| » Safra e Cardápio                                                               | Bloqueia Alterações nos Produtos                                                          |        |
| » Elaboração do Cardápio                                                         | £xceto alterações nas quantidades ou substituições por produtos opcionais do mesmo grupo. |        |
| » Mens. Cardápio Diário                                                          |                                                                                           |        |
| » Mens. Cardápio Semanal                                                         |                                                                                           |        |
| » Mens. Cardápio Mensal                                                          |                                                                                           |        |
| » Configuração do Prato                                                          |                                                                                           |        |
| » Requisição/Retirada por Prato                                                  |                                                                                           |        |
| » Cálculo do Consumo Planejado                                                   |                                                                                           |        |
| » Dados para Transporte                                                          |                                                                                           |        |
| » Produção e Distribuição                                                        |                                                                                           |        |
| » Efetivos                                                                       |                                                                                           |        |
| < Voltar                                                                         |                                                                                           |        |
|                                                                                  | Eðlar                                                                                     | -      |
|                                                                                  |                                                                                           |        |
|                                                                                  |                                                                                           |        |
|                                                                                  |                                                                                           |        |
|                                                                                  |                                                                                           |        |

Assinale a opção desejada conforme a necessidade da empresa:

- Atualizar Quantidade na Receita: determine se o per capita dos produtos informados nas receitas atualiza a quantidade líquida ou bruta.
- Quantidade Líquida: a partir dessa opção, a tela Prato deverá ser cadastrada com a quantidade per capita bruta dos produtos. Dessa forma, o sistema atualizará a quantidade líquida.
  - Quantidade Bruta: a quantidade per capita líquida do produto deverá ser preenchida na tela Prato. Dessa forma, o sistema atualizará a quantidade bruta.
  - Receitas Revisadas: a marcação do parâmetro habilita o bloqueio de alterações nos produtos, exceto alterações nas quantidades ou substituições por produtos opcionais do mesmo grupo. Assim, o sistema bloqueia alterações após a revisão das receitas.

Após realizar as parametrizações, clique em Salvar.

| E Parâmetros de Planejamento<br>13/07/2023   0001 - FILIAL - WEBINAR_TECFOOD - 1 |                                        |                       |                      |                |              |      |  | Access Control | 2.87.0 ( DB Versi | PLA<br>on - 7135 ) |
|----------------------------------------------------------------------------------|----------------------------------------|-----------------------|----------------------|----------------|--------------|------|--|----------------|-------------------|--------------------|
| Geral Unidade                                                                    | Configuração do Prato - 000            | 11   FILIAL - WEBINAF | R_TECFOOD - 1        |                |              |      |  |                |                   |                    |
| Unidade O                                                                        | Configuração do Pr                     | ato                   |                      |                |              |      |  |                |                   |                    |
| 0001   FILIAL - WEBINAR_TECFOOD - 1                                              | 🛩 Atualizar Quantida                   | ade na Receita        |                      |                |              |      |  |                |                   |                    |
|                                                                                  | Quantidade Líquida                     |                       |                      |                |              |      |  |                |                   |                    |
| Parâmetros                                                                       | 🔴 Quantidade Bruta                     |                       |                      |                |              |      |  |                |                   |                    |
| Parâmetros da Unidade                                                            |                                        |                       |                      |                |              |      |  |                |                   |                    |
| » Planejamento                                                                   | <ul> <li>Receitas Revisadas</li> </ul> | 5                     |                      |                |              |      |  |                |                   |                    |
| » Safra e Cardápio                                                               | ✓ Bloqueia Alteraçõ                    | es nos Produtos       |                      |                |              |      |  |                |                   |                    |
| » Elaboração do Cardápio                                                         | Exceto alterações nas q                | uantidades ou sub     | stituições por produ | itos opcionais | do mesmo gru | upo. |  |                |                   |                    |
| » Mens. Cardápio Diário                                                          |                                        |                       |                      |                |              |      |  |                |                   |                    |
| » Mens. Cardápio Semanal                                                         |                                        |                       |                      |                |              |      |  |                |                   |                    |
| » Mens. Cardápio Mensal                                                          |                                        |                       |                      |                |              |      |  |                |                   |                    |
| » Configuração do Prato                                                          |                                        |                       |                      |                |              |      |  |                |                   |                    |
| » Requisição/Retirada por Prato                                                  |                                        |                       |                      |                |              |      |  |                |                   |                    |
| » Cálculo do Consumo Planejado                                                   |                                        |                       |                      |                |              |      |  |                |                   |                    |
| » Dados para Transporte                                                          |                                        |                       |                      |                |              |      |  |                |                   |                    |
| » Produção e Distribuição                                                        |                                        |                       |                      |                |              |      |  |                |                   |                    |
| » Efetivos                                                                       |                                        |                       |                      |                |              |      |  |                |                   |                    |
| Cancelar                                                                         |                                        |                       |                      |                |              |      |  |                |                   | Caluar             |
| Cancelar                                                                         |                                        |                       |                      |                |              |      |  |                |                   | Salvar             |
|                                                                                  |                                        |                       |                      |                |              |      |  |                |                   |                    |
|                                                                                  |                                        |                       |                      |                |              |      |  |                |                   |                    |

# 3.2.6 Requisição/Retirada por Prato

Acesse a tela Requisição/Retirada por Prato.

| E V Parâmetros de Planejamento Construir de Planejamento Construir de | PLA<br>2.87.0 ( DB Version - 7135 ) |
|----------------------------------------------------------------------------------------------------|-------------------------------------|
| Geral Unidade                                                                                                    |                                     |
| Unidade O<br>0001   FILIAL - WEBINAR_TECFOOD - 1                                                                                                    | Х                                   |
| Parâmetros                                                                                                    |                                     |
| Parâmetros da Unidade                                                                                                    |                                     |
| » Planejamento                                                                                                    |                                     |
| » Safra e Cardápio                                                                                                    |                                     |
| » Elaboração do Cardápio                                                                                                    |                                     |
| » Mens. Cardápio Diário                                                                                                    |                                     |
| » Mens. Cardápio Semanal                                                                                                    |                                     |
| » Mens. Cardápio Mensal                                                                                                    |                                     |
| » Configuração do Prato                                                                                                    |                                     |
| ⇒ Requisição/Retirada por Prato                                                                                                    |                                     |
| » Cálculo do Consumo Planejado                                                                                                    |                                     |
| » Dados para Transporte                                                                                                    |                                     |
| » Produção e Distribuição                                                                                                    |                                     |
| » Efetivos                                                                                                    |                                     |
|                                                                                                    | Exportar                            |

#### Acione o botão Editar.

| 13/07/2023   0001 - FILIAL - WEBINAR_TECFOOD - 1 | Access Control                                                                                  |
|--------------------------------------------------|-------------------------------------------------------------------------------------------------|
| ieral Unidade                                    | Requisição/Retirada por Prato - 0001   HILAL - WEBINAR_TECFOOD - 1                              |
| Inidade O                                        | kequisiçao/keurada por Prato                                                                    |
| 0001   FILIAL - WEBINAR_TECFOOD - 1              | Obrigar a fazer Requisição/Retirada por Prato                                                   |
| Parâmetros                                       | ✓ Default de Consumo Fixo                                                                       |
|                                                  | Tipo de Prato                                                                                   |
| Parametros da Unidade                            | 99   CONS FIXO                                                                                  |
| » Planejamento                                   | Prato                                                                                           |
| » Safra e Cardápio                               | 99.01.01.000   CONSUMO FIXO                                                                     |
| » Elaboração do Cardápio                         | Tipo de Cardápio                                                                                |
| » Mens. Cardápio Diário                          |                                                                                                 |
| » Mens. Cardápio Semanal                         | ✓ Default de Consumo Per Capita                                                                 |
| » Mens. Cardápio Mensal                          | 98   CONS PERCAPTA                                                                              |
| » Configuração do Prato                          | Prato                                                                                           |
| » Requisição/Retirada por Prato                  | 99.01.02.000   CONSUMO PERCAPITA                                                                |
| » Cálculo do Consumo Planejado                   | Tipo de Cardápio                                                                                |
| » Dados para Transporte                          |                                                                                                 |
| » Produção e Distribuição                        |                                                                                                 |
| » Ffetivos                                       | Realizar o ratelo automatico para qualquer quantidade consumida.                                |
|                                                  | e Realizar o rateio automático apenas para quantidades acima da quantidade consumida planejada. |
| Voltar                                           | Co<br>Eðar                                                                                      |
|                                                  | EDIGI                                                                                           |

# 

O parâmetro **Obrigar a fazer Requisição/Retirada por Prato** determina que a requisição e as retiradas sejam, obrigatoriamente, realizadas por prato.

Os grids **Default de Consumo Fixo e Consumo Per Capita** já vêm preenchido automaticamente. Sem esses parâmetros, não é possível fazer retiradas dos produtos fixos e per capitas definidos na tela **Consumo por Serviço**.

Após definir os dados segundo suas preferências, clique em Salvar.

| E Parâmetros de Planejamento                     | CONTRACTOR ACCESSION OF DEPARTMENT                                                              | PLA<br>aion - 7135 ) |
|--------------------------------------------------|-------------------------------------------------------------------------------------------------|----------------------|
| Geral Unidade                                    | Requisição/Retirada por Prato - 0001   FILIAL - WEBINAR_TECFOOD - 1                             |                      |
| Geral Officiale                                  | Requisição/Retirada por Prato                                                                   |                      |
| Unidade O<br>0001   FILIAL - WEBINAR_TECFOOD - 1 | Obrigar a fazer Requisição/Retirada por Prato                                                   |                      |
| Parâmetros                                       | ✓ Default de Consumo Fixo                                                                       |                      |
| Parâmetros da Unidade                            | Tipo de Prato                                                                                   |                      |
| » Planejamento                                   | 99   CONS FIXO                                                                                  | ×                    |
| » Safra e Cardápio                               | Prato<br>99.01.01.000   CONSUMO FEXO                                                            | ×                    |
| » Elaboração do Cardápio                         | Tipo de Cardápio                                                                                |                      |
| » Mens. Cardápio Diário                          | Procurar                                                                                        | Q                    |
| » Mens. Cardápio Semanal                         | ✓ Default de Consumo Per Capita                                                                 |                      |
| » Mens. Cardápio Mensal                          | Tipo de Prato<br>98 I CONS PERCAPTA                                                             | ×                    |
| » Configuração do Prato                          | I Desta                                                                                         |                      |
| » Requisição/Retirada por Prato                  | 99.01.02.000   CONSUMO PERCAPITA                                                                | ×                    |
| » Cálculo do Consumo Planejado                   | Tipo de Cardápio                                                                                | 0                    |
| » Dados para Transporte                          | Trouin                                                                                          | ~                    |
| » Produção e Distribuição                        | ✓ Rateio da Retirada Geral                                                                      |                      |
| » Efetivos                                       | Realizar o ratelo automático para qualquer quantidade consumida.                                |                      |
|                                                  | 🜔 Realizar o rateio automático apenas para quantidades acima da quantidade consumida planejada. |                      |
| Cancelar                                         |                                                                                                 | Salvar               |

# 3.2.7 Efetivos

Acesse a opção Efetivos. Nesse grid serão definidas as parametrizações referentes ao lançamento de efetivos.

| E V Parâmetros de Planejamento<br>12/07/2023   0001 - FILIAL - WEBINAR, TECFOOD - 1 | Access Control | PLA<br>2.87.0 ( DB Version - 7135 ) |
|-------------------------------------------------------------------------------------|----------------|-------------------------------------|
| Geral Unidade                                                                       |                |                                     |
| Unidade O<br>0001   FILIAL - WEBINAR_TECFOOD - 1                                    |                | ×                                   |
| Parâmetros                                                                          |                |                                     |
| Parâmetros da Unidade                                                               |                |                                     |
| » Planejamento                                                                      |                |                                     |
| » Safra e Cardápio                                                                  |                |                                     |
| » Elaboração do Cardápio                                                            |                |                                     |
| » Mens. Cardápio Diário                                                             |                |                                     |
| » Mens. Cardápio Semanal                                                            |                |                                     |
| » Mens. Cardápio Mensal                                                             |                |                                     |
| » Configuração do Prato                                                             |                |                                     |
| » Requisição/Retirada por Prato                                                     |                |                                     |
| » Cálculo do Consumo Planejado                                                      |                |                                     |
| » Dados para Transporte                                                             |                |                                     |
| » Produção e Distribuição                                                           |                |                                     |
| >> Efetivos                                                                         |                |                                     |
|                                                                                     |                | Exportar                            |

### Clique em Editar.

| Parâmetros de Planejamento<br>13/07/2023   0001 - FILIAL - WEBINAR_TECFOOD - 1 |                                                       |                                                                                                    |                     | Access Control | PLA<br>2.87.0 ( DB Version - 7135 ) |
|--------------------------------------------------------------------------------|-------------------------------------------------------|----------------------------------------------------------------------------------------------------|---------------------|----------------|-------------------------------------|
| Geral Unidade                                                                  | Efetivos - 0001   FILIAL - WEBINAR_TECFOOD - 1        |                                                                                                    |                     |                |                                     |
|                                                                                | Efetivos                                              |                                                                                                    |                     |                |                                     |
|                                                                                |                                                       |                                                                                                    |                     |                |                                     |
| UUUT   TILIAL - WEDINAK_TECTOOD - T                                            | <ul> <li>Layout do Arquivo de Importação</li> </ul>   |                                                                                                    |                     |                |                                     |
|                                                                                | 111111 334455 66 77 22                                |                                                                                                    |                     |                |                                     |
| Parametros                                                                     | 11111 33433 00 77 22                                  |                                                                                                    |                     |                |                                     |
| Parâmetros da Unidade                                                          | 1 - Código do Comensal<br>4- Mês                      | 2 - Código da Catraca<br>5 - Dia                                                                                                    | 3 - Ano<br>6 - Hora |                |                                     |
| » Dianaiamento                                                                 | 7 - Minuto                                            | 8 - Inscrição Cliente                                                                                                    |                     |                |                                     |
|                                                                                | <ul> <li>Parâmetros de Efetivos</li> </ul>            |                                                                                                    |                     |                |                                     |
| » Safra e Cardápio                                                             |                                                       |                                                                                                    |                     |                |                                     |
| » Elaboração do Cardápio                                                       | Verifica Comensais Efetivos no Fechamento do Dia      |                                                                                                    |                     |                |                                     |
| » Mens. Cardápio Diário                                                        | ✓ Permitir Lançar Efetivos sem Retirada do Planejam   | ento                                                                                                    |                     |                |                                     |
| » Mens. Cardápio Semanal                                                       | Yermitir Lançar Efetivos em Dias Após a Data de Pro   | ocessamento                                                                                                    |                     |                |                                     |
| » Mens. Cardápio Mensal                                                        | Permitir Lançar Efetivos do Faturamento maior que     | Efetivos do Planejamento                                                                                                    |                     |                |                                     |
| » Configuração do Prato                                                        | Bloqueia Alteração de Efetivos para Dias Fechados     |                                                                                                    |                     |                |                                     |
| » Requisição/Retirada por Prato                                                | Quantidade de dias anteriores a data de processamento |                                                                                                    |                     |                |                                     |
| » Cálculo do Consumo Planejado                                                 |                                                       | 0                                                                                                    |                     |                |                                     |
| » Dados para Transporte                                                        |                                                       |                                                                                                    |                     |                |                                     |
| » Produção e Distribuição                                                      |                                                       |                                                                                                    |                     |                |                                     |
| » Efetivos                                                                     |                                                       |                                                                                                    |                     |                |                                     |
| <b>〈</b> Voltar                                                                |                                                       | Contract Contract Con |                     |                |                                     |

O grid Layout do Arquivo de Importação destina-se ao cadastramento do layout do arquivo de importação de comensais efetivos quando há integração com alguma catraca.

Abaixo, na área Parâmetros Efetivos, assinale as opções de acordo com as funcionalidades correspondentes:

- Verifica Comensais Efetivos no Fechamento do Dia: no fechamento do dia é verificado se o número de efetivos foi lançado na tela Efetivos. Caso não tenha sido informado, o fechamento será bloqueado.
- Permitir Lançar Efetivos sem Retirada do Planejamento: o sistema permite que os efetivos sejam lançados, mesmo que não tenha sido realizado o lançamento dos produtos na tela Retirada do Planejamento.
- Permitir Lançar Efetivos em Dias Após a Data de Processamento: o sistema permite lançar efetivos mesmo após a data de processamento.
- Permitir Lançar Efetivos do Faturamento maior que Efetivos do Planejamento: o sistema permite informar um número de efetivos na aba Efetivos do Faturamento maior do que na aba Efetivos do Planejamento.
- Bloqueia Alteração de Efetivos para Dias Fechados: a alteração dos efetivos é bloqueada para dias já fechados.
- Quantidade de Dias anteriores a Data de Processamento: insira, na caixa de texto, quantos dias antes da data de processamento a alteração é bloqueada.

Clique em Salvar para gravar os dados no sistema.

| E Parâmetros de Planejamento        |                                                        |                                                                      |                     | 6<br>Access Control | PLA<br>2.87.0 ( DB Version - 7135 ) |
|-------------------------------------|--------------------------------------------------------|----------------------------------------------------------------------|---------------------|---------------------|-------------------------------------|
| Geral Unidade                       | Efetivos - 0001   FILIAL - WEBINAR_TECFOOD - 1         |                                                                      |                     |                     |                                     |
| ours official                       | Efetivos                                               |                                                                      |                     |                     |                                     |
|                                     |                                                        |                                                                      |                     |                     |                                     |
| 0001   FILLAL - WEBINAK_TECHOOD - 1 | <ul> <li>Layout do Arquivo de Importação</li> </ul>    |                                                                      |                     |                     |                                     |
|                                     | Esquema                                                |                                                                      |                     |                     |                                     |
| Parâmetros                          | 111111 334455 66 // 22                                 |                                                                      |                     |                     |                                     |
| Parâmetros da Unidade               | 1 - Código do Comensal<br>4- Mês<br>7- Mieuro          | 2 - Código da Catraca<br>5 - Dia<br>2 - Juante di Antonio da Catraca | 3 - Ano<br>6 - Hora |                     |                                     |
| » Planejamento                      | 7 - Minuto                                             | 8 - Inscrição Cliente                                                |                     |                     |                                     |
| » Safra e Cardápio                  | <ul> <li>Parâmetros de Efetivos</li> </ul>             |                                                                      |                     |                     |                                     |
| » Elaboração do Cardápio            | Verifica Comensais Efetivos no Fechamento do Dia       |                                                                      |                     |                     |                                     |
| » Mens. Cardápio Diário             | Permitir Lançar Efetivos sem Retirada do Planejamen    | nto                                                                  |                     |                     |                                     |
| » Mens. Cardápio Semanal            | ✔ Permitir Lançar Efetivos em Dias Após a Data de Proc | cessamento                                                           |                     |                     |                                     |
| » Mens. Cardápio Mensal             | Permitir Lançar Efetivos do Faturamento maior que      | Efetivos do Planejamento                                             |                     |                     |                                     |
| » Configuração do Prato             | Bloqueia Alteração de Efetivos para Dias Fechados      |                                                                      |                     |                     |                                     |
| » Requisição/Retirada por Prato     | Quantidade de dias anteriores a data de processamento  |                                                                      |                     |                     |                                     |
| » Cálculo do Consumo Planejado      |                                                        | 5                                                                    |                     |                     |                                     |
| » Dados para Transporte             |                                                        |                                                                      |                     |                     |                                     |
| » Produção e Distribuição           |                                                        |                                                                      |                     |                     |                                     |
| » Efetivos                          |                                                        |                                                                      |                     |                     |                                     |
| Cancelar                            |                                                        |                                                                      |                     |                     | Salvar                              |

Dessa forma, todas as parametrizações da unidade serão concluídas com sucesso.

## 3.2 8 Exportação de Parâmetros da Unidade

Depois de concluir as parametrizações da aba Unidade, o sistema permite exportar os dados configurados para outras unidades

Para isso, utilize a opção Exportar presente no canto inferior direito da tela.

| E V Parâmetros de Planejamento                   | PLA<br>2.87.0 ( DB Version - 7135 ) |
|--------------------------------------------------|-------------------------------------|
| Geral Unidade                                    |                                     |
| Unidade O<br>0001   FILIAL - WEBINAR_TECFOOD - 1 | ×                                   |
| Parâmetros                                       |                                     |
| Parâmetros da Unidade                            |                                     |
| » Planejamento                                   |                                     |
| » Safra e Cardápio                               |                                     |
| » Elaboração do Cardápio                         |                                     |
| » Mens. Cardápio Diário                          |                                     |
| » Mens. Cardápio Semanal                         |                                     |
| » Mens. Cardápio Mensal                          |                                     |
| » Configuração do Prato                          |                                     |
| » Requisição/Retirada por Prato                  |                                     |
| » Cálculo do Consumo Planejado                   |                                     |
| » Dados para Transporte                          |                                     |
| » Produção e Distribuição                        |                                     |
| » Efetivos                                       |                                     |
|                                                  | Exportar                            |

Clique no campo apresentado para escolher a **Unidade de Destino**. Para incluir todas as unidades, mantenha o checkbox **Todas** marcado. Desmarque-o para inserir uma unidade específica.

Assinale os parâmetros que serão exportados e clique em Confirmar.

| E Paràmetros de Planejamento<br>13/07/2023   0001 - FILLAL - VEENIAR, TECFOOD - 1 | Access Control | PLA<br>2.87.0 ( DB Version - 7135 ) |
|-----------------------------------------------------------------------------------|----------------|-------------------------------------|
| Geral Unidade                                                                     |                |                                     |
|                                                                                   |                |                                     |
| Exportar Parâmetros de Planejamento                                               |                |                                     |
| Unidade O<br>FILIAL - WEBINAR_TECFOOD - 1                                         |                |                                     |
| ✓ Destino                                                                         |                |                                     |
| Unidade 🔍 🗸 Todas                                                                 |                |                                     |
| <ul> <li>Parâmetros</li> <li>Planejamento</li> </ul>                              |                |                                     |
| ✓ Safra e Cardápio                                                                |                |                                     |
| Cancelar Confirmar                                                                |                |                                     |
|                                                                                   |                |                                     |
|                                                                                   |                |                                     |
| Cancelar                                                                          |                | Confirmar                           |
|                                                                                   |                |                                     |
|                                                                                   |                |                                     |

Será exibida uma mensagem informando que a exportação foi realizada com sucesso. Clique em **Ok**.

| ni<br>000 |                              | lade           |                                         |      |      |       |       |      |         |              |             |       |     |     |     |    |    |        |
|-----------|------------------------------|----------------|-----------------------------------------|------|------|-------|-------|------|---------|--------------|-------------|-------|-----|-----|-----|----|----|--------|
|           | <b>dade 😳</b><br>D1   FILIAL | L - WEBINAR_   | TECFOOD - 1                             |      |      |       |       |      |         |              |             |       |     |     |     |    |    | ×      |
| Par       | âmetro                       | S              |                                         |      |      |       |       |      |         |              |             |       |     |     |     |    |    |        |
| Pa        | râmetros                     | da Unidade     |                                         |      |      |       |       |      |         |              |             |       |     |     |     |    |    |        |
|           | » Planejan                   | nento          |                                         |      |      |       |       |      |         |              |             |       |     |     |     |    |    |        |
|           | » Safra e C                  | Cardápio       |                                         |      |      |       |       |      |         |              |             |       |     |     |     |    |    |        |
|           | » Elaboraç                   | ão do Cardá    | oio                                     |      |      |       |       |      |         |              |             |       |     |     |     |    |    |        |
|           | » Mens. Ca                   | ardápio Diári  |                                         |      |      |       |       |      | Exporta | ção realizad | a com suce: | sso!  |     |     |     |    |    |        |
|           | » Mens. Ca                   | ardápio Sema   | anal                                    |      |      |       |       |      |         | OK           |             |       |     |     |     |    |    |        |
|           | » Mens. Ca                   | ardápio Men:   | al                                      |      |      |       |       |      |         | UK           |             |       |     |     |     |    |    |        |
|           | » Configur                   | ação do Prat   |                                         |      |      |       |       |      |         |              |             |       |     |     |     |    |    |        |
|           | » Requisiç                   | ão/Retirada p  | oor Prato                               |      |      |       |       |      |         |              |             |       |     |     |     |    |    |        |
|           | » Cálculo d                  | do Consumo     | Planejado                               |      |      |       |       |      |         |              |             |       |     |     |     |    |    |        |
|           | » Dados p                    | ara Transpor   | te                                      |      |      |       |       |      |         |              |             |       |     |     |     |    |    |        |
|           | » Produçã                    | o e Distribuiç | ão                                      |      |      |       |       |      |         |              |             |       |     |     |     |    |    |        |
|           | » Efetivos                   |                |                                         |      |      |       |       |      |         |              |             |       |     |     |     |    |    |        |
|           |                              |                |                                         |      |      |       |       |      |         |              |             |       |     |     |     |    |    |        |
|           |                              |                |                                         |      |      |       |       |      |         |              |             |       |     |     |     |    | EX | portar |
| ١.        |                              | o fo           | rm                                      | ີ່ວ  | e on | ora   | າລັດເ | e no | 000     | oári         | ac d        | la to | orô | mot | roc | do |    |        |
|           | 533                          |                | ,,,,,,,,,,,,,,,,,,,,,,,,,,,,,,,,,,,,,,, | a, a | s oh | cia   | , UC  |      | CES     | San          | as u        |       | ara | met | 103 | ue |    |        |
| ו         | an                           | ejar           | nen                                     | to s | erão | o fin | aliz  | ada  | s co    | om s         | suce        | SSO   |     |     |     |    |    |        |
|           |                              |                |                                         |      |      |       |       |      |         |              |             |       |     |     |     |    |    |        |
|           |                              |                |                                         |      |      |       |       |      |         |              |             |       |     |     |     |    |    |        |
|           |                              |                |                                         |      |      |       |       |      |         |              |             |       |     |     |     |    |    |        |
|           |                              |                |                                         |      |      |       |       |      |         |              |             |       |     |     |     |    |    |        |
|           |                              |                |                                         |      |      |       |       |      |         |              |             |       |     |     |     |    |    |        |
|           |                              |                |                                         |      |      |       |       |      |         |              |             |       |     |     |     |    |    |        |
|           |                              |                |                                         |      |      |       |       |      |         |              |             |       |     |     |     |    |    |        |
|           |                              |                |                                         |      |      |       |       |      |         |              |             |       |     |     |     |    |    |        |
|           |                              |                |                                         |      |      |       |       |      |         |              |             |       |     |     |     |    |    |        |
|           |                              |                |                                         |      |      |       |       |      |         |              |             |       |     |     |     |    |    |        |
|           |                              |                |                                         |      |      |       |       |      |         |              |             |       |     |     |     |    |    |        |
|           |                              |                |                                         |      |      |       |       |      |         |              |             |       |     |     |     |    |    |        |
|           |                              |                |                                         |      |      |       |       |      |         |              |             |       |     |     |     |    |    |        |
|           |                              |                |                                         |      |      |       |       |      |         |              |             |       |     |     |     |    |    |        |
|           |                              |                |                                         |      |      |       |       |      |         |              |             |       |     |     |     |    |    |        |
|           |                              |                |                                         |      |      |       |       |      |         |              |             |       |     |     |     |    |    |        |
|           |                              |                |                                         |      |      |       |       |      |         |              |             |       |     |     |     |    |    |        |
|           |                              |                |                                         |      |      |       |       |      |         |              |             |       |     |     |     |    |    |        |
|           |                              |                |                                         |      |      |       |       |      |         |              |             |       |     |     |     |    |    |        |
|           |                              |                |                                         |      |      |       |       |      |         |              |             |       |     |     |     |    |    |        |
|           |                              |                |                                         |      |      |       |       |      |         |              |             |       |     |     |     |    |    |        |
|           |                              |                |                                         |      |      |       |       |      |         |              |             |       |     |     |     |    |    |        |
|           |                              |                |                                         |      |      |       |       |      |         |              |             |       |     |     |     |    |    |        |
|           |                              |                |                                         |      |      |       |       |      |         |              |             |       |     |     |     |    |    |        |

| Dispeisments Web |      |      |      |     |              | <b>.</b> . |     |       |      |      |     |  |  |  |  |  |  |
|------------------|------|------|------|-----|--------------|------------|-----|-------|------|------|-----|--|--|--|--|--|--|
|                  | Plan | ejam | ento | wet | <b>)</b> – 1 | Para       | met | ros d | anej | amer | ונס |  |  |  |  |  |  |
|                  |      |      |      |     |              |            |     |       |      |      |     |  |  |  |  |  |  |
|                  |      |      |      |     |              |            |     |       |      |      |     |  |  |  |  |  |  |
|                  |      |      |      |     |              |            |     |       |      |      |     |  |  |  |  |  |  |
|                  |      |      |      |     |              |            |     |       |      |      |     |  |  |  |  |  |  |
|                  |      |      |      |     |              |            |     |       |      |      |     |  |  |  |  |  |  |
|                  |      |      |      |     |              |            |     |       |      |      |     |  |  |  |  |  |  |
|                  |      |      |      |     |              |            |     |       |      |      |     |  |  |  |  |  |  |
|                  |      |      |      |     |              |            |     |       |      |      |     |  |  |  |  |  |  |
|                  |      |      |      |     |              |            |     |       |      |      |     |  |  |  |  |  |  |
|                  |      |      |      |     |              |            |     |       |      |      |     |  |  |  |  |  |  |
|                  |      |      |      |     |              |            |     |       |      |      |     |  |  |  |  |  |  |
|                  |      |      |      |     |              |            |     |       |      |      |     |  |  |  |  |  |  |
|                  |      |      |      |     |              |            |     |       |      |      |     |  |  |  |  |  |  |
|                  |      |      |      |     |              |            |     |       |      |      |     |  |  |  |  |  |  |
|                  |      |      |      |     |              |            |     |       |      |      |     |  |  |  |  |  |  |
|                  |      |      |      |     |              |            |     |       |      |      |     |  |  |  |  |  |  |
|                  |      |      |      |     |              |            |     |       |      |      |     |  |  |  |  |  |  |
|                  |      |      |      |     |              |            |     |       |      |      |     |  |  |  |  |  |  |
|                  |      |      |      |     |              |            |     |       |      |      |     |  |  |  |  |  |  |
|                  |      |      |      |     |              |            |     |       |      |      |     |  |  |  |  |  |  |
|                  |      |      |      |     |              |            |     |       |      |      |     |  |  |  |  |  |  |
|                  |      |      |      |     |              |            |     |       |      |      |     |  |  |  |  |  |  |
|                  |      |      |      |     |              |            |     |       |      |      |     |  |  |  |  |  |  |
|                  |      |      |      |     |              |            |     |       |      |      |     |  |  |  |  |  |  |
|                  |      |      |      |     |              |            |     |       |      |      |     |  |  |  |  |  |  |
|                  |      |      |      |     |              |            |     |       |      |      |     |  |  |  |  |  |  |
|                  |      |      |      |     |              |            |     |       |      |      |     |  |  |  |  |  |  |
|                  |      |      |      |     |              |            |     |       |      |      |     |  |  |  |  |  |  |
|                  |      |      |      |     |              |            |     |       |      |      |     |  |  |  |  |  |  |
|                  |      |      |      |     |              |            |     |       |      |      |     |  |  |  |  |  |  |
|                  |      |      |      |     |              |            |     |       |      |      |     |  |  |  |  |  |  |